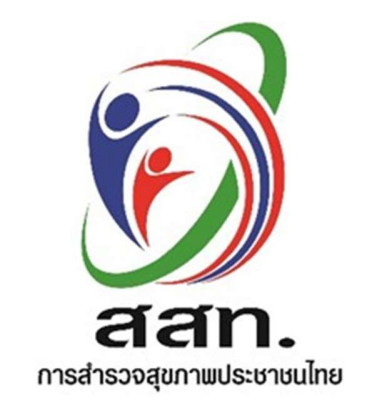

โครงการจัดทำ Web-based Application สำหรับเก็บข้อมูลแบบสอบถาม การสำรวจสุขภาพประชาชนโดยการตรวจร่างกายโดยการตรวจร่างกาย

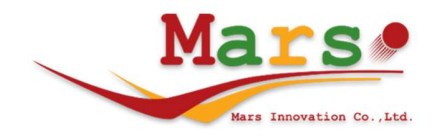

วันที่ 15 กรกฎาคม 2567 Version 1.0

โครงการจัดทำ Web-based Application สำหรับเก็บข้อมูลแบบสอบถาม การสำรวจสุขภาพประชาชนโดยการตรวจร่างกายโดยการตรวจร่างกาย

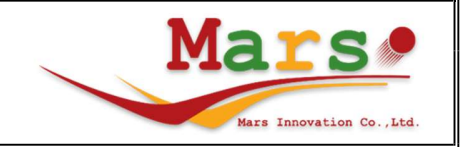

# สารบัญ

| หัวข้อ | เรื่อง                                        | หน้าที่ |
|--------|-----------------------------------------------|---------|
| 1. ก   | าารเข้าสู่ระบบ                                | 3       |
| 2. ข้  | ขั้นตอนการลงทะเบียนรายชื่อ PRE-SURVEY         | 4       |
| 2.1    | การกรอกรายละเอียดของกลุ่มตัวอย่าง             | 6       |
| 2.2    | การเพิ่มรายชื่อบัญชีที่ 4                     | 8       |
| 3. ข้  | ขั้นตอนการลงทะเบียนรายชื่อผู้สัมภาษณ์         | 9       |
| 3.1    | การลงทะเบียน                                  | 11      |
| 3.2    | การสัมภาษณ์                                   | 12      |
| 3.3    | การตอบคำถามในลักษณะต่างๆ                      | 14      |
| 4. ยึ  | วีนยันข้อมูล (เห็นเมนูเฉพาะสิทธิหัวหน้า SITE) | 23      |
| 5. ร   | ายงาน                                         | 25      |
| 5.1    | สำรวจแล้วตามบัญชี                             | 25      |
| 5.2    | สำรวจแล้วตามอายุ                              |         |
| 5.3    | สำรวจแล้วตามเพศ                               |         |
| 5.4    | สำรวจแล้วตาม Sitte                            | 27      |
| 6. ก   | ารตรวจสอบประวัติการแก้ไข                      |         |

โครงการจัดทำ Web-based Application สำหรับเก็บข้อมูลแบบสอบถาม การสำรวจสุขภาพประชาชนโดยการตรวจร่างกายโดยการตรวจร่างกาย

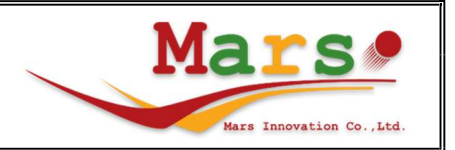

#### 1. การเข้าสู่ระบบ

เปิด Web Browser แล้วเข้าระบบที่ URL: <u>https://www.thai-nhes.com จะ</u>ปรากฏหน้าจอให้ Login

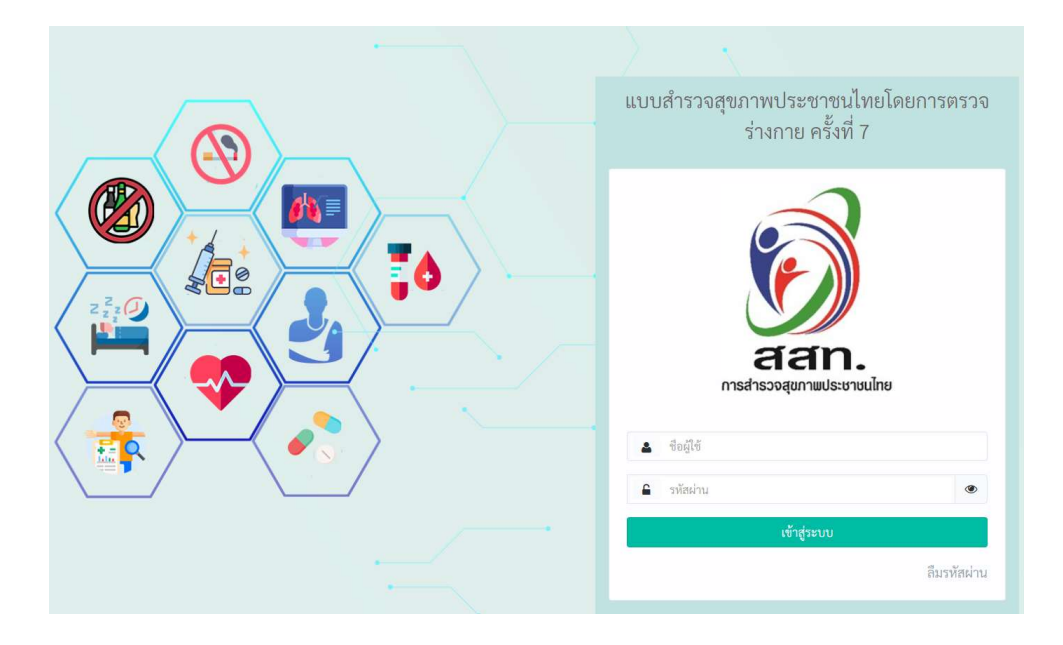

กรอก ชื่อผู้ใช้และรหัสผ่านจะปรากฏหน้าจอหลัก

|                      |   | แบบสำรวจสุขภาพประชา  | ชนไทยโดยการตรวจร่างก        | าาย ครั้งที่ 7           |                                    | uə)<br>16,                              |                                         |
|----------------------|---|----------------------|-----------------------------|--------------------------|------------------------------------|-----------------------------------------|-----------------------------------------|
| 🔅 ผู้ดูแลระบบ        |   | รองเอง แสด งอาจเพื่อ | a la réarra u como sucit    |                          |                                    |                                         |                                         |
| 🐮 รายชื่อ PRE-SURVE  | Y | ว.เอง.เนแสดงกลุ่มดาม | ถุถ.เงน.เว.างแน.าต.เทวเ I F |                          | -                                  |                                         |                                         |
| 🖹 รายชื่อผู้สัมภาษณ์ |   |                      |                             |                          |                                    | Ехро                                    | ort                                     |
| 🛞 ยืนยันข้อมูล       |   | 10 👻 แสดง ราย        | การ                         |                          |                                    |                                         |                                         |
| <u>แป</u> รายงาน     |   |                      |                             |                          | จำนวนุ                             |                                         | จำนวน                                   |
| 😃 ออกจากระบบ         |   | ภาค                  | จังหวัด                     | จำนวน<br>SITE<br>ทั้งหมด | SITE ที่<br>สำรวจ<br>เสร็จ<br>แล้ว | จำนวน<br>SITE เก็บ<br>SODIUM<br>ทั้งหมด | SITE<br>SODIUM<br>ที่สำรวจ<br>เสร็จแล้ว |
|                      |   | กรุงเทพมหานคร        | กรุงเทพมหานคร               | 62                       | 0                                  | 12                                      | 0                                       |
|                      |   | ภาคกลาง              | ตราด                        | 10                       | 0                                  | 1                                       | 0                                       |
|                      |   | ภาคกลาง              | นนทบุรี                     | 47                       | 0                                  | 9                                       | 0                                       |
|                      |   | ภาคกลาง              | ปราจีนบุรี                  | 20                       | 0                                  | 4                                       | 0                                       |
|                      |   |                      |                             |                          |                                    |                                         |                                         |

### โครงการจัดทำ Web-based Application สำหรับเก็บข้อมูลแบบสอบถาม การสำรวจสุขภาพประชาชนโดยการตรวจร่างกายโดยการตรวจร่างกาย

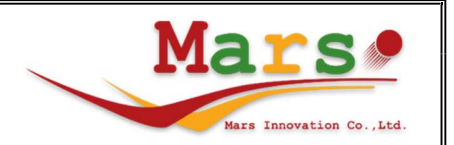

#### จะพบเมนูดังต่อไปนี้

- ผู้ดูแลระบบ
  - ประวัติการแก้ไข
- รายชื่อ PRE-SURVEY
- รายชื่อผู้สัมภาษณ์
- ยืนยันข้อมูล
- รายงาน
  - สำรวจแล้วตามบัญชี
  - สำรวจแล้วตามอายุ
  - สำรวจแล้วตามเพศ
  - สำรวจแล้วตาม Site

# 2. ขั้นตอนการบันทึกรายชื่อ PRE-SURVEY

| เมนู -> รายชื่อ PF       | RE-SU | IRVEY                  |                                         |                          |                                   |                                         |                                         |  |  |  |  |  |
|--------------------------|-------|------------------------|-----------------------------------------|--------------------------|-----------------------------------|-----------------------------------------|-----------------------------------------|--|--|--|--|--|
|                          |       | แบบสำรวจสุขภาพประชาชา  | นไทยโดยการตรวจร่างก                     | าย ครั้งที่ 7            |                                   | uə)<br>16/                              |                                         |  |  |  |  |  |
| 🛞 ຜູ້ທູແຄรະບບ            |       | รายงาบแสดงกลุ่มตัวอย   | รายงานแสดงกลุ่มตัวอย่างสำรวจแล้วตามSITE |                          |                                   |                                         |                                         |  |  |  |  |  |
| 🖀 รายชื่อ PRE-SURVEY     |       | A IOA IMPENNALIÉMELADO |                                         |                          |                                   |                                         |                                         |  |  |  |  |  |
| 🖹 รายชื่อผู้สัมภาษณ์     |       |                        |                                         |                          |                                   | Expc                                    | ort                                     |  |  |  |  |  |
| <li>60 ยืนยันข้อมูล</li> |       | 10 👻 แสดง รายก         | าร                                      |                          |                                   |                                         |                                         |  |  |  |  |  |
| <u>แก่</u> รายงาน        |       |                        |                                         |                          | จำนวน                             |                                         | จำนวน                                   |  |  |  |  |  |
| 🛈 ออกจากระบบ             |       | ภาค                    | จังหวัด                                 | จำนวน<br>SITE<br>ทั้งหมด | SITE ที<br>สำรวจ<br>เสร็จ<br>แล้ว | จำนวน<br>SITE เก็บ<br>SODIUM<br>ทั้งหมด | SITE<br>SODIUM<br>ที่สำรวจ<br>เสร็จแล้ว |  |  |  |  |  |
|                          |       | กรุงเทพมหานคร          | กรุงเทพมหานคร                           | 62                       | 0                                 | 12                                      | 0                                       |  |  |  |  |  |
|                          |       | ภาคกลาง                | ตราด                                    | 10                       | 0                                 | 1                                       | 0                                       |  |  |  |  |  |
|                          |       | ภาคกลาง                | นนทบุรี                                 | 47                       | 0                                 | 9                                       | 0                                       |  |  |  |  |  |
|                          |       | ภาคกลาง                | ปราจีนบุรี                              | 20                       | 0                                 | 4                                       | 0                                       |  |  |  |  |  |

เมื่อเข้ามาและเลือก site จะปรากฏข้อมูลกลุ่มตัวอย่างของบัญชีที่ 1-3

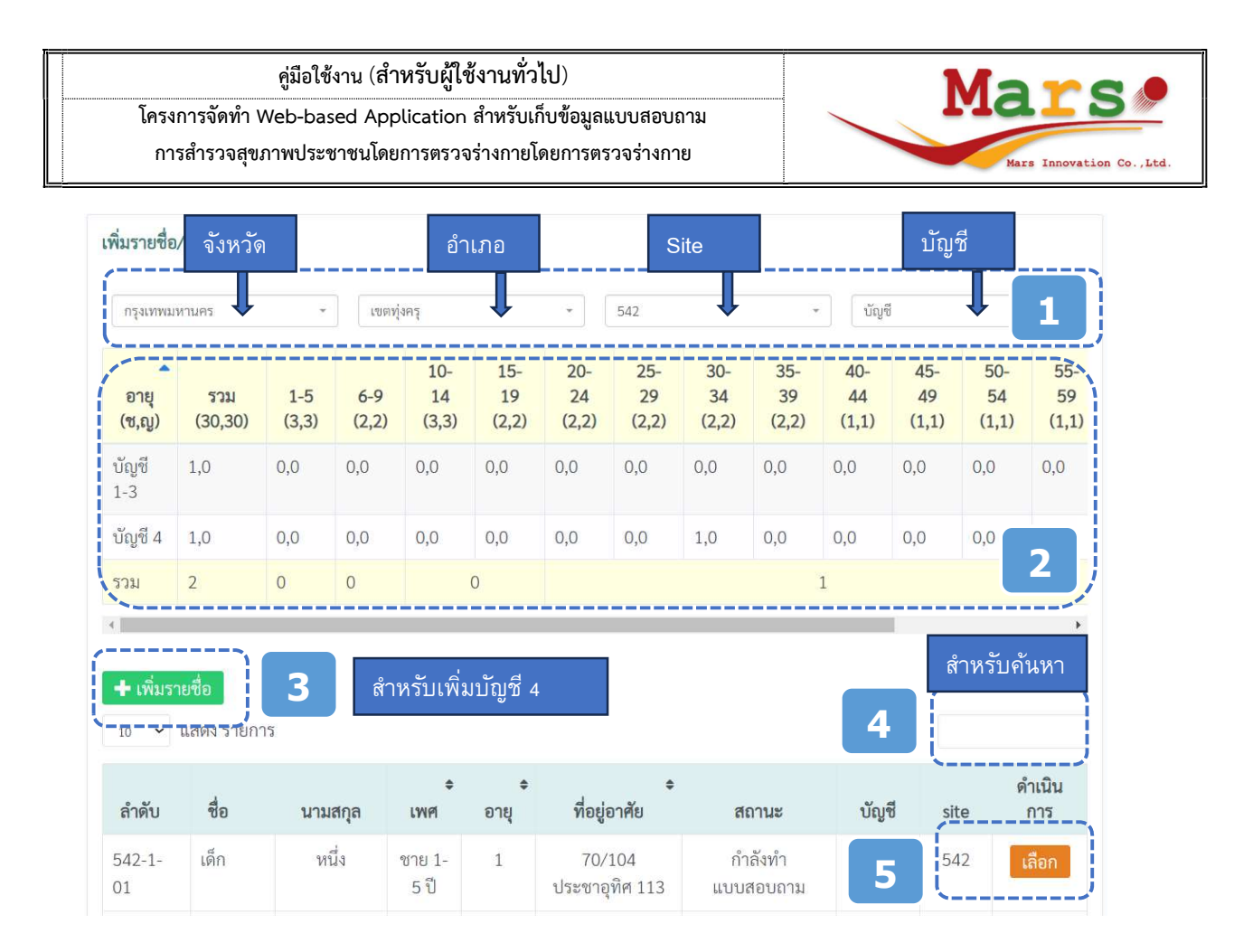

ส่วนที่ 1 สำหรับเลือก site ที่ต้องการสำรวจสามารถเลือก จังหวัด -> อำเภอ/เขต -> site หรือ เลือก site ได้เลย หลังจากนั้นจะ แสดงรายชื่อของ site นั้นขึ้นมา

ส่วนที่ 2 แสดงจำนวนตามที่กำหนดของแต่ละกลุ่ม

ส่วนที่ 3 ปุ่มสำหรับเพิ่มรายชื่อบัญชีที่ 4

ส่วนที่ 4 สำหรับค้นหาข้อมูลในตารางโดยการพิมพ์ลงในกล่องข้อความ โดยสามารถค้นได้ตามคอลัมน์ ลำดับ ชื่อ และนามสกุล เท่านั้น

ส่วนที่ 5 ปุ่มสำหรับเลือก เพื่อกรอกรายละเอียดเพิ่มเติมของกุ่มตัวอย่างและทำแบบสอบถาม Pre-Survey

โครงการจัดทำ Web-based Application สำหรับเก็บข้อมูลแบบสอบถาม การสำรวจสุขภาพประชาชนโดยการตรวจร่างกายโดยการตรวจร่างกาย

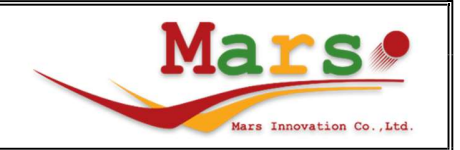

# 2.1 การกรอกรายละเอียดของกลุ่มตัวอย่าง

| กรุงเทพม                  | หานคร                            | Ŧ            | เขตรุ        | งครุ               |                    | *                  | 542                |                    | *                  | บัญร์              | 1                  |                    | *                 |
|---------------------------|----------------------------------|--------------|--------------|--------------------|--------------------|--------------------|--------------------|--------------------|--------------------|--------------------|--------------------|--------------------|-------------------|
| อายุ<br>(ช,ญ)             | รวม<br>(30,30)                   | 1-5<br>(3,3) | 6-9<br>(2,2) | 10-<br>14<br>(3,3) | 15-<br>19<br>(2,2) | 20-<br>24<br>(2,2) | 25-<br>29<br>(2,2) | 30-<br>34<br>(2,2) | 35-<br>39<br>(2,2) | 40-<br>44<br>(1,1) | 45-<br>49<br>(1,1) | 50-<br>54<br>(1,1) | 55-<br>59<br>(1,1 |
| วัญชี<br>3                | 1,0                              | 0,0          | 0,0          | 0,0                | 0,0                | 0,0                | 0,0                | 0,0                | 0,0                | 0,0                | 0,0                | 0,0                | 0,0               |
| រ័ល្ឃชី 4                 | 1,0                              | 0,0          | 0,0          | 0,0                | 0,0                | 0,0                | 0,0                | 1,0                | 0,0                | 0,0                | 0,0                | 0,0                | 0,0               |
| ้วม                       | 2                                | 0            | 0            |                    | 0                  |                    |                    |                    |                    | 1                  |                    |                    |                   |
|                           |                                  |              |              |                    |                    |                    |                    |                    |                    |                    |                    |                    |                   |
| <b>+</b> เพิ่มร<br>10 ∽   | <mark>ายชื่อ</mark><br>แสดง รายก | าร           |              |                    |                    |                    |                    |                    |                    |                    |                    |                    |                   |
| + เพิ่มร<br>10 ✓<br>ลำดับ | ายชื่อ<br>แสดง รายกา<br>ชื่อ     | าร<br>นาม    | สกุล         | ¢<br>เพศ           | ¢<br>อายุ          | ที่อยู่เ           | \$<br>อาศัย        | สเ                 | ถานะ               | บัญ                | ซี si              | ด์<br>te           | ำเนิน<br>การ      |

| <b>ชื่อ-สกุล บุคคลตัวอย่าง</b><br>เลขที่บัตรประจำตัวประชาชน 1 | .3 หลัก*  |                     | กรอกข้อมูลบุคคลตัวอย่าง เพื่อ<br>ลงทะเบียน |
|---------------------------------------------------------------|-----------|---------------------|--------------------------------------------|
| 5-5677-78888-88-8                                             |           | อ่านบัตร            | หรือ คลิก อ่านบัตรกรณีใช้เครื่อง           |
| ชื่อ *                                                        | สกุล *    |                     | ี้ ค่านบัตร                                |
| เด็ก                                                          | ห้าขวว    |                     | ประชาชน                                    |
| อายุ * เพศ *                                                  |           |                     |                                            |
| 5 01                                                          | าย 📀 หญิง |                     |                                            |
| ที่อยู่จริง                                                   |           |                     |                                            |
| บ้านเลขที่ *                                                  | หมู่ที่   |                     | ซอย                                        |
| 11                                                            | 1         |                     | 1                                          |
| ถนน                                                           | ตำบล *    |                     | อำเภอ *                                    |
| 1                                                             | ทุ่งครุ   |                     | ทุ่งครุ                                    |
| จังหวัด *                                                     | รหัสไปรษ  | ເຍ <mark>້ *</mark> |                                            |
| กรุงเทพมหานคร                                                 | 10140     |                     |                                            |
| โทรศัพท์บ้าน                                                  |           |                     |                                            |
| โทรศัพท์มือถือ*                                               |           |                     |                                            |
| 00_0000_0088                                                  |           |                     |                                            |

โครงการจัดทำ Web-based Application สำหรับเก็บข้อมูลแบบสอบถาม การสำรวจสุขภาพประชาชนโดยการตรวจร่างกายโดยการตรวจร่างกาย

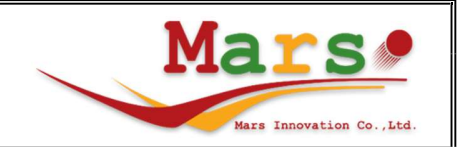

0 0

0

0

Click เพื่อไปลงทะเบียน เมนู รายชื่อผู้สัมภาษณ์

| วันนัดสัมภาษณ์และตรวจร่างกาย |                                                          |                         |
|------------------------------|----------------------------------------------------------|-------------------------|
| 📀 1. นัดหมายได้              |                                                          |                         |
| วัน/เดือน/ปี                 |                                                          |                         |
| 20/07/2567                   |                                                          |                         |
| เวลา *                       |                                                          |                         |
| 22:06                        |                                                          |                         |
| สถานที่ตรวจร่างกาย*          |                                                          |                         |
| Ww                           |                                                          |                         |
| 📃 2. นัดหมายไม่ได้ เพราะ     |                                                          |                         |
| นัดหมายไม่ได้เพราะ           |                                                          |                         |
| 1. หาบ้านไม่พบ               | ชื่อของบุคคลตัวอ<br>เมนู<br>"บันทึก → "รายชื่อผู้สัมภาษณ | ย่าง จะไปปรากฏใน<br>น์" |
| 6. เตารีดไฟฟ้า               |                                                          | 0                       |
| 7.หม้อหุงต้มอาหารไฟฟ้า       |                                                          | $\odot$                 |
| 8. เตาแก๊สหุงต้ม             |                                                          | 0                       |
| 9. กระติกต้มน้ำไฟฟ้า         |                                                          | 0                       |
| 10. เตาอบไมโครเวฟ            |                                                          | Ø                       |
| 11. เครื่องปรับอากาศ         |                                                          | $\odot$                 |
| 12. เครื่องทำน้ำอุ่น         |                                                          | $\odot$                 |
| 13. เครื่องคอมพิวเตอร์       |                                                          | 0                       |

ทำแบบสอบถาม Pre-Survey โดยการตอบแต่ละครั้งจะเป็นการบันทึกข้อมูลแล้ว

ไปเมนูรายชื่อผู้สัมภาษณ์

14. โทรศัพท์บ้าน (รวม PCT)

15. โทรศัพท์มือถือ/เคลื่อนที่

17. รถบรรทุกเล็ก/รถปิกอัพ/รถตู้

16. รถยนต์ส่วนบุคคล

18. รถจักรยานยนต์

19. รถอีแต๋น

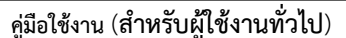

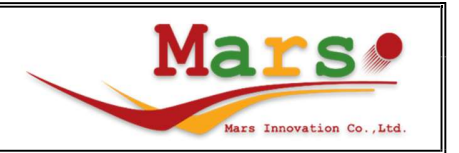

#### 2.2 การเพิ่มรายชื่อบัญชีที่ 4 เลือก site เพิ่มรายชื่อ/PRE SURVEY เขตทุ่งครุ บัญชี กรุงเทพมหานคร \* \* ٣ 542 10-15-20-25-30-35-40-45-50-55-1-5 6-9 19 29 34 39 อายุ รวม 14 24 44 49 54 59 (ช,ญ) (30,30) (3,3) (2,2) (3,3) (2,2) (2,2) (2,2) (2,2) (2,2) (1,1) (1,1) (1,1) (1,1) บัญชี 1,0 0,0 0,0 0,0 0,0 0,0 0.0 0,0 0,0 0.0 0,0 0,0 0,0 1-3 บัญชี 4 1,0 0,0 0,0 0,0 0,0 0,0 0,0 0,0 1,0 0,0 0,0 0.0 0,0 2 0 0 0 รวม 1 . คลิก "เพิ่มรายชื่อ" เพื่อเพิ่มบัญชีที่ 4 🕂 เพิ่มรายชื่อ แสดง รายการ ดำเนิน ٥ ชื่อ ลำดับ นามสกุล เพศ อายุ ที่อยู่อาศัย สถานะ บัญชี site การ 542-1-เด็ก หนึ่ง ชาย 1-70/104 กำลังทำ 542 1 1 5ปี ประชาอุทิศ 113 01 แบบสอบถาม Site เหตุผล กรอกข้อมูลบุคคล 542 เลือก ตัวอย่าง เพื่อลงทะเบียน เลขบัตรประชาชน หรือ คลิก อ่านบัตร คำนำหน้า \* ชื่อ \* ດຳນຳໜ້າ กรณีใช้เครื่องอ่านบัตร Title \* Fisrt name Title ประชาชน วันเกิด \* 16/07/2500 อายุ \* เพศ \* 🔵 ชาย 🔵 หญิง บันทึกข้อมูลและไปหน้าบันทึกข้อมูลนัด สัญชาติ • บ้านเลขที่ \* หมู่ที่ หมายและทำแบบสอบถาม Pre-Survey ถนน ตำบล \* เบอโทรศัพท์ \* ไปรษณีย์ \* บันทึกข้อมูลและอยู่หน้าเดิมเพื่อตรวจสอบ 0x-xxxx-xxxx ความถูกต้องอีกครั้ง

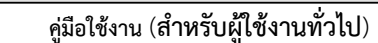

# 3. ขั้นตอนการลงทะเบียนรายชื่อผู้สัมภาษณ์

| ean.                                                                                    | แบบสำรวจสุขภาพประชาช | านไทยโดยการตรวจร่างก | าย ครั้งที่ 7            |                                             | uعة المعام المعام المعام المعام المعام المعام المعام المعام المعام المعام المعام المعام المعام المعام المعام ا<br>المعام المعام المعام المعام المعام المعام المعام المعام المعام المعام المعام المعام المعام المعام المعام المعام |                                                  |
|-----------------------------------------------------------------------------------------|----------------------|----------------------|--------------------------|---------------------------------------------|----------------------------------------------------------------------------------------------------|--------------------------------------------------|
| <ul> <li>ผู้ดูแลระบบ</li> <li>รายชื่อ PRE-SURVEY</li> <li>รายชื่อผู้สัมภาษณ์</li> </ul> | รายงานแสดงกลุ่มตัวอ  | ย่างสำรวจแล้วตามSITE |                          |                                             | Ехро                                                                                                    | rt                                               |
| 🛞 ยืนยันข้อมูล                                                                          | 10 🗸 แสดง รายก       | าาร                  |                          |                                             |                                                                                                    |                                                  |
| [แป รายงาน<br>(ป่) ออกจากระบบ                                                           | ภาค                  | จังหวัด              | จำนวน<br>SITE<br>ทั้งหมด | จำนวน<br>SITE ที่<br>สำรวจ<br>เสร็จ<br>แล้ว | จำนวน<br>SITE เก็บ<br>SODIUM<br>ทั้งหมด                                                                                                    | จำนวน<br>SITE<br>SODIUM<br>ที่สำรวจ<br>เสร็จแล้ว |
|                                                                                         | กรุงเทพมหานคร        | กรุงเทพมหานคร        | 62                       | 0                                           | 12                                                                                                    | 0                                                |
|                                                                                         | ภาคกลาง              | ตราด                 | 10                       | 0                                           | 1                                                                                                    | 0                                                |
|                                                                                         | ภาคกลาง              | นนทบุรี              | 47                       | 0                                           | 9                                                                                                    | 0                                                |
|                                                                                         | ภาคกลาง              | ปราจีนบุรี           | 20                       | 0                                           | 4                                                                                                    | 0                                                |

เมนู -> รายชื่อผู้สัมภาษณ์ หลังจากเลือก site จะปรากฏข้อมูล presurvey ที่บันทึกผลว่านัดหมายแล้วเท่านั้น

Mars

Mars Innovation Co., Ltd

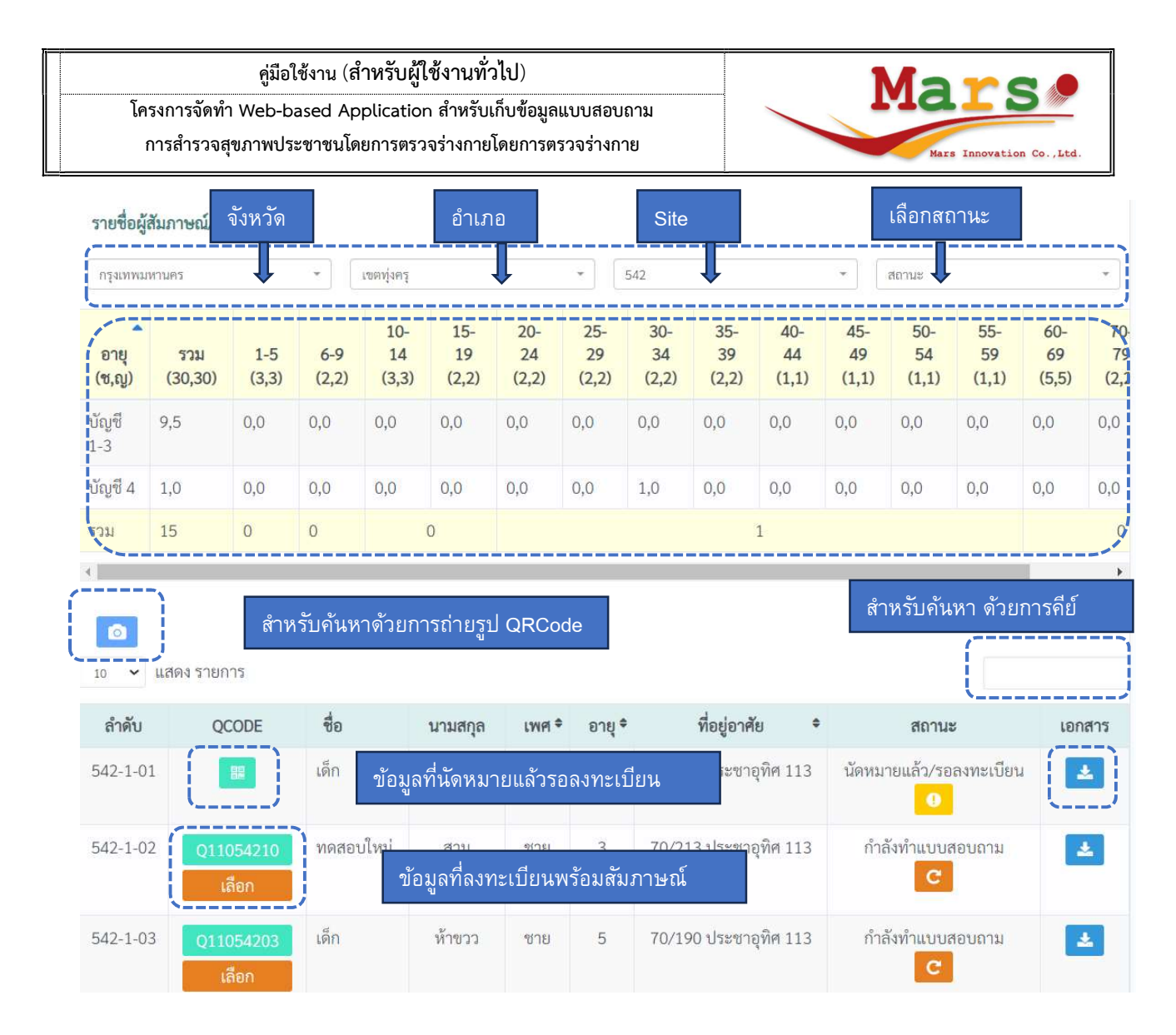

ส่วนที่ 1 สำหรับเลือก site ที่ต้องการสำรวจสามารถเลือก จังหวัด -> อำเภอ/เขต -> site หรือ เลือก site ได้เลย หลังจากนั้นจะ แสดงรายชื่อของ site นั้นขึ้นมา

ส่วนที่ 2 แสดงจำนวนตามที่กำหนดของแต่ละกลุ่ม

ส่วนที่ 3 เพื่อถ่ายรูป QRCode และไปหน้าบันทึกข้อมูลสัมภาษณ์ของกลุ่มตัวอย่าง

้ส่วนที่ 4 สำหรับค้นหาข้อมูลในตารางโดยการพิมพ์ลงในกล่องข้อความ โดยสามารถค้นได้ตามคอลัมน์ ลำดับ ชื่อ และนามสกุล เท่านั้น

ส่วนที่ 5 กรณียังไม่ลงทะเบียนจะแสดงสัญลักษณ์ QRCode เพื่อให้ลงทะเบียนและพิมพ์ QRCode

ส่วนที่ 6 สำหรับแนบเอกสารรูปภาพที่เกี่ยวข้องของกลุ่มตัวอย่าง

ส่วนที่ 7 กรณีที่ลงทะบียนแล้วจะสามารถไปบันทึกข้อมูลสัมภาษณ์ได้โดย Click 💻

Revision 1.0 วันที่ปรับปรุง 15 กรกฎาคม 2567

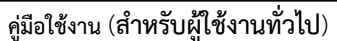

#### 3.1 การลงทะเบียน

| รายชื่อผู้                              | สัมภาษณ์/แข    | บบสอบถา        | ม            |                    |                    |                    |                             |                              |                    |                    |                    |                    |                    |                    |                               |
|-----------------------------------------|----------------|----------------|--------------|--------------------|--------------------|--------------------|-----------------------------|------------------------------|--------------------|--------------------|--------------------|--------------------|--------------------|--------------------|-------------------------------|
| กรุงเทพม                                | หานคร          |                | •            | เขตทุ่งครุ         |                    |                    | •                           | 542                          |                    |                    | •                  | สถานะ              |                    |                    | •                             |
| อายุ<br>(ช,ญ)                           | รวม<br>(30,30) | 1-5<br>(3,3)   | 6-9<br>(2,2) | 10-<br>14<br>(3,3) | 15-<br>19<br>(2,2) | 20-<br>24<br>(2,2) | 25-<br>29<br>(2,2)          | 30-<br>34<br>(2,2)           | 35-<br>39<br>(2,2) | 40-<br>44<br>(1,1) | 45-<br>49<br>(1,1) | 50-<br>54<br>(1,1) | 55-<br>59<br>(1,1) | 60-<br>69<br>(5,5) | 70 <sup>.</sup><br>79<br>(2,2 |
| บัญชี<br>1-3                            | 9,5            | 0,0            | 0,0          | 0,0                | 0,0                | 0,0                | 0,0                         | 0,0                          | 0,0                | 0,0                | 0,0                | 0,0                | 0,0                | 0,0                | 0,0                           |
| บัญชี 4                                 | 1,0            | 0,0            | 0,0          | 0,0                | 0,0                | 0,0                | 0,0                         | 1,0                          | 0,0                | 0,0                | 0,0                | 0,0                | 0,0                | 0,0                | 0,0                           |
| รวม                                     | 15             | 0              | 0            |                    | 0                  |                    |                             |                              |                    | 1                  |                    |                    |                    |                    | 0                             |
| <ul> <li>10 ~</li> <li>ลำดับ</li> </ul> | แสดง รายก      | ns             | ชื่อ         |                    | นามสกุล            | รายกา              | ารที่รอส                    | ลงทะเบ <u>ี</u>              | ี่ยนยังไ           | ม่มีเลข            | QR                 | สถานเ              | 5                  | เอก                | สาร                           |
| 542-1-0                                 | 1              | 82             |              |                    | $\Rightarrow$      | Code<br>พิมพ์      | Click                       | เพื่อ pri                    | int QR             | Code               | และ                | ยแล้ว/รอ<br>🕛      | ลงทะเบีย           |                    |                               |
| 542-1-0                                 | 2 Q11          | 054210<br>ลือก | ทดสอา        | บใหม่              | สาม                | ชาย                | 3                           | 70-2.                        | 13 ประชาก          | อุทศ 113           | กาะ                | າงทำแบบส<br>C      | าอบถาม<br>         | 2                  | 2                             |
| 542-1-0                                 | 3 Q11          | 054203<br>ลือก | เด็ก         |                    | ห้าขวว             | ซาย                | 5                           | 70 19                        | 90 ประชาก          | อุทิศ 113          | กำล                | ຈັ່ນທຳແບບຄ<br>C    | <sup>เ</sup> อบถาม |                    | 2                             |
|                                         | 1              | / 1            | 1            |                    | +                  | 14                 | þ                           | Ţ                            |                    |                    |                    | ₹                  | •                  | :                  |                               |
|                                         |                |                |              |                    |                    |                    | Q1<br>การ์<br>มีชั่น<br>อาย | 4014<br>ງີນ<br>ຍ<br>ປຸ 20 ປີ | 108<br>I WA 3      | หญิง               |                    | Click              | เพื่อ '            | พิมพ์              |                               |

Mars

Mars Innovation Co., Ltd.

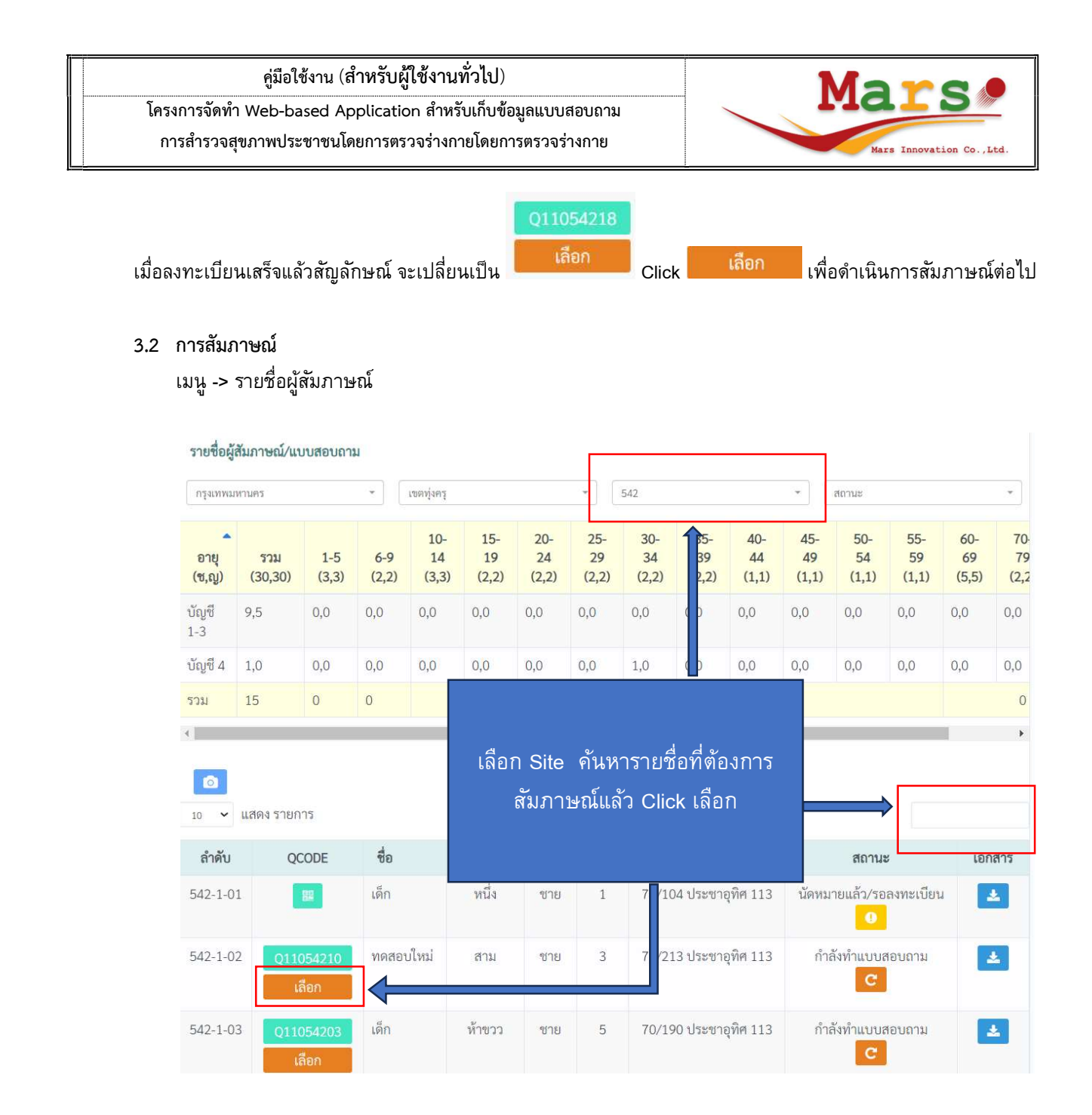

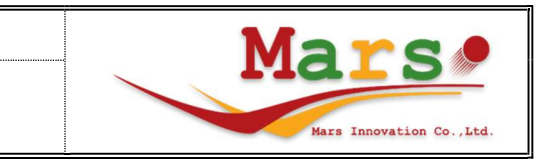

โครงการจัดทำ Web-based Application สำหรับเก็บข้อมูลแบบสอบถาม การสำรวจสุขภาพประชาชนโดยการตรวจร่างกายโดยการตรวจร่างกาย

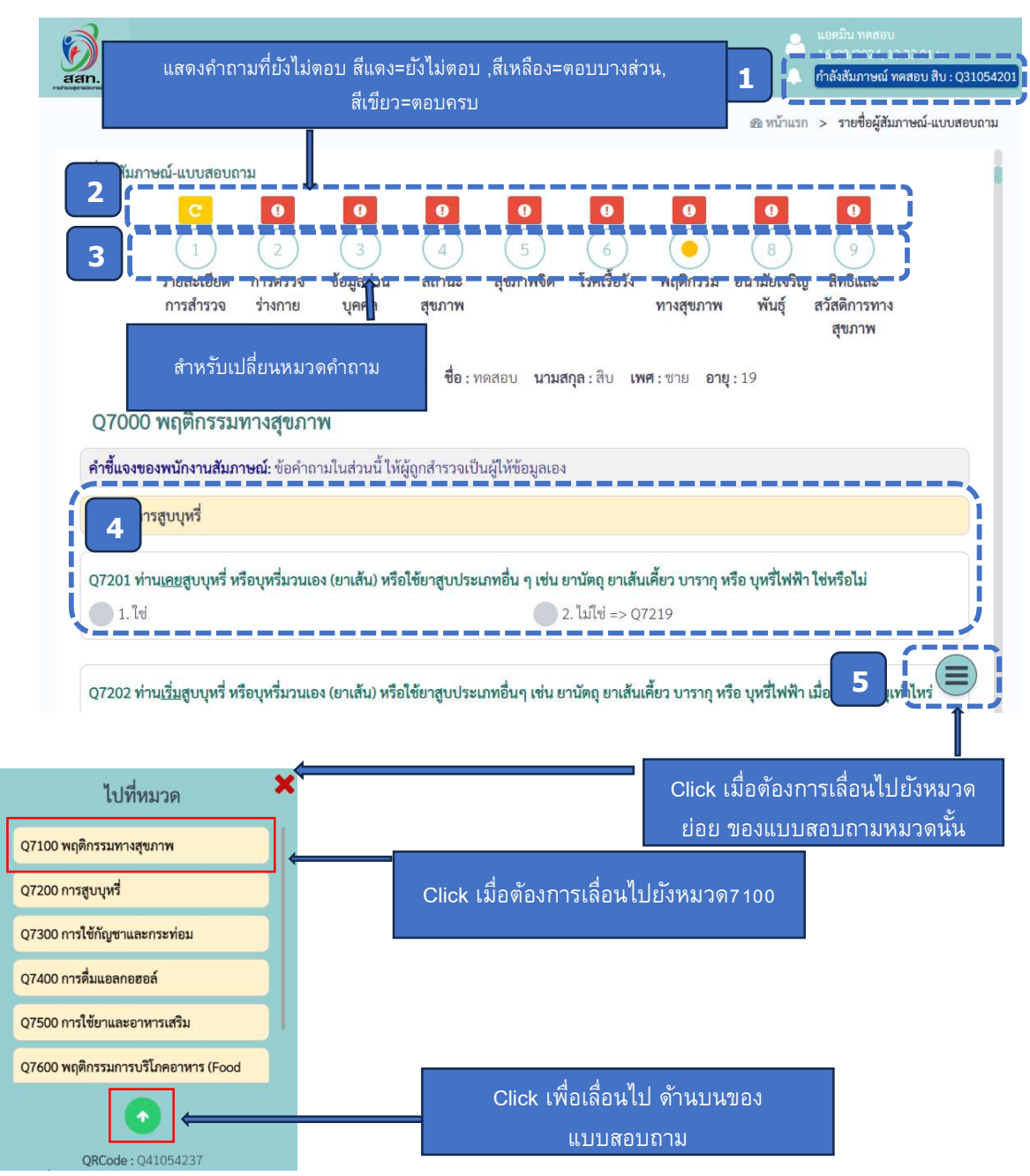

ส่วนที่ 1 แสดงข้อมูลว่ากำลังสัมภาษณ์กลุ่มตัวอย่างชื่ออะไร และ Click เมื่อต้องการหยุดสัมภาษณ์เจ้าหน้าที่คนอื่นจะ สามารถเลือกรายชื่อของกลุ่มตัวอย่างได้

ส่วนที่ 2 แสดงคำถามที่ยังไม่ตอบสีแสดงสถานะ แดง=ยังไม่ทำ เหลือง=ทำบางข้อ เขียว=ทำครบทุกข้อแล้ว

ส่วนที่ 3 สำหรับเปลี่ยนหมวดคำถาม

ส่วนที่ 4 ส่วนของแบบสอบถาม

ส่วนที่ 5 สำหรับเลื่อนไปยังหมวดย่อยใน กลุ่มนั้นๆ

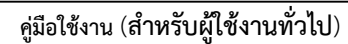

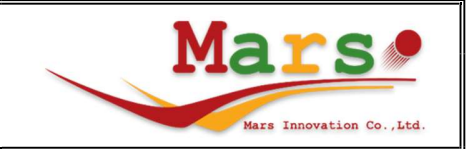

#### ตอบคำถามหมวด Q1000 รายละเอียดการสำรวจ

|                        |                                               |                                                                          |                                                                            |               |                                                                            |                   |                                            |                                                                                              | 🚳 หน้าแรก >                                                                                    | รายชื่อผู้สัมภาษณ์-แบบสอบถา |
|------------------------|-----------------------------------------------|--------------------------------------------------------------------------|----------------------------------------------------------------------------|---------------|----------------------------------------------------------------------------|-------------------|--------------------------------------------|----------------------------------------------------------------------------------------------|------------------------------------------------------------------------------------------------|-----------------------------|
| ายชื่อผู้สัมภาษณ์-แบบส | อบถาม                                         |                                                                          |                                                                            |               |                                                                            |                   |                                            |                                                                                              |                                                                                                |                             |
|                        | <b>C</b><br>รายละเอียด<br>การสำรวจ<br>(Q1000) | <ul> <li>2</li> <li>การตรวจ</li> <li>ร่างกาย</li> <li>(Q2000)</li> </ul> | <ul> <li>ข้อมูลส่วน<br/>บุคคล<br/>(Q3000)</li> <li>de : 0410542</li> </ul> |               | <ul> <li>5</li> <li>สุขภาพจิต<br/>(Q5000)</li> <li>ข้าย นามสุขล</li> </ul> |                   | C<br>7<br>พฤติกรรม<br>ทางสุขภาพ<br>(Q7000) | <ul> <li>8</li> <li>อนามัยเจริญ</li> <li>พันธุ์</li> <li>(Q8000)</li> <li>าย : 35</li> </ul> | <ul> <li>อ</li> <li>สิทธิและ</li> <li>สวัสติการทาง</li> <li>สุขภาพ</li> <li>(Q9000)</li> </ul> |                             |
| ใบยินยอม               |                                               |                                                                          |                                                                            |               |                                                                            |                   |                                            |                                                                                              |                                                                                                |                             |
| Q1001 ผู้ตอบสัมภาษ     | ณ์ได้รับฟังและล                               | งนามในใบยิน                                                              | ยอมด้วยความส                                                               | เม้ครใจแล้วใช | ร่หรือไม่                                                                  |                   |                                            |                                                                                              |                                                                                                |                             |
| 1. ใช่ → Q1003         |                                               |                                                                          |                                                                            |               |                                                                            | 2. ไม่ใช่ กรุณา   | อ่านใบยินยอม                               | ด้วยควา <mark>มส</mark> มัค                                                                  | รใจ                                                                                            |                             |
| Q1002 ผู้ตอบสัมภาษ     | ณ์ยินยอมเข้าร่วม                              | มการศึกษาวิจัเ                                                           | ยและล <mark>ง</mark> นามเรีย                                               | ยบร้อยแล้ว ใช | ปหรือไม่                                                                   |                   |                                            |                                                                                              |                                                                                                |                             |
| 🔵 1. ใช่               |                                               |                                                                          |                                                                            |               |                                                                            | 2. ไม่ใช่ ให้หยุเ | ดการสัมภาษณ์                               | í                                                                                            |                                                                                                |                             |
|                        |                                               |                                                                          |                                                                            |               |                                                                            |                   |                                            |                                                                                              |                                                                                                |                             |

## ตอบคำถามหมวด Q2000 การตรวจร่างกาย

|                                                                 | C                                                        | 9                                     | 0                                            | 0                                      | 9                                                           | 0                                                    | C                                                | 0                               | 0                        |  |
|-----------------------------------------------------------------|----------------------------------------------------------|---------------------------------------|----------------------------------------------|----------------------------------------|-------------------------------------------------------------|------------------------------------------------------|--------------------------------------------------|---------------------------------|--------------------------|--|
|                                                                 | $\begin{pmatrix} 1 \end{pmatrix}$                        | $( \bullet )$                         | (3)                                          | 4                                      | (5)                                                         | 6                                                    | (7)                                              | 8                               | (9)                      |  |
|                                                                 | รายละเอียด<br>การสำรวจ                                   | การตรวจ<br>ร่างกาย                    | ข้อมูลส่วน<br>บคคล                           | สถานะ<br>สขภาพ                         | สุขภาพจิต<br>(05000)                                        | ไรคเรือรัง<br>(06000)                                | พฤติกรรม<br>ทางสุขภาพ                            | อนามัยเจริญ<br>พันธ์            | สิทธิและ<br>สวัสดิการทาง |  |
|                                                                 | (Q1000)                                                  | (Q2000)                               | (Q3000)                                      | (Q4000)                                | (2000)                                                      | (0000)                                               | (Q7000)                                          | (Q8000)                         | สุขภาพ<br>(00000)        |  |
|                                                                 |                                                          |                                       |                                              |                                        |                                                             |                                                      |                                                  |                                 | (09000)                  |  |
|                                                                 |                                                          | QRCo                                  | <b>de :</b> Q410542                          | 37 <b>ชื่อ:</b> นฤ                     | ชิต <b>นามสกุล</b>                                          | :สุระถิตย์ เ                                         | <b>พศ:</b> ชาย อ <sup>ะ</sup>                    | <b>เยุ :</b> 35                 | (09000)                  |  |
| 02000 การต                                                      | รวจร่างกาย (ก                                            | QRCo<br>กรณีที่ปภิเ                   | de: Q410542<br>สธหรือไม่ส                    | 37 <b>ชื่อ</b> :นฤ<br><b>{ามารถวัด</b> | <sup>ชิต</sup> นามสกุล<br>ไ <b>ได้ให้</b> กาเค <sup>ร</sup> | :สุระถิตย์ เ<br><b>รื่องหมาย</b>                     | พศ:ชาย อ <sup>.</sup><br>Xลงในช่อ                | ยุ: <sup>35</sup><br>ง ไม่สามาร | (19000)                  |  |
| Q2000 การต <sup>.</sup>                                         | รวจร่างกาย (ก                                            | <sub>QRCo</sub><br>กรณีที่ปฏิเ        | de : Q410542<br>สธหรือไม่ส                   | 37 ชื่อ:นฤ<br><b>กามารถวัด</b>         | <sup>ชิต</sup> นามสกุล<br>1 <b>ได้ให้กาเค</b> ร์            | : สุระถิตย์ เ<br>รื่องหมาย                           | พศ:ชาย อ <sup>.</sup><br>X <mark>ลงในช่อ</mark>  | ยุ : 35<br><b>ง ไม่สามา</b> ร   | เบรียบบา                 |  |
| Q2000 การต <sup>.</sup><br><sub>ลักษณะร่างกายทั่วไ</sub>        | รวจร่างกาย (r<br>เบ                                      | QRCo<br>กรณีที่ปฏิเ                   | de : Q410542<br>สธหรือไม่ส                   | 37 <b>ชื่อ</b> :นฤ<br><b>{ามารถวัด</b> | ชิต นามสกุล<br>ไ <b>ได้ให้</b> กาเค <sup>ร</sup> ์          | : สุระถิตย์ เ<br><b>รื่องหมาย</b>                    | พศ:ชาย อา<br>X ลงในช่อ                           | เยุ : 35<br><b>ง ไม่สามา</b> ร  | เบริเอเมี<br>รถวัดได้)   |  |
| Q2000 การต<br>ลักษณะร่างกายทั่วไ<br>22001 ลักษณะร่าง            | รวจร่างกาย (1<br>ไป<br>มกายทั่วไป (ผู้สัมภา              | QRCo<br>กรณีที่ปฏิเ<br>ษณ์ สังเกตดูร่ | de : Q410542<br>สธหรือไม่ส<br>กงกายผู้ถูกสำร | 37 ชื่อ:นฤ<br><b>่าามารถวัด</b><br>วจ) | <sup>ชิต</sup> นามสกุล<br>ได้ให้กาเค <sup>ร</sup> ์         | :สุระถิตย์ เ<br>รื่องหมาย                            | พศ:ชาย อ <sup>.</sup><br>X <mark>ลงในช่</mark> อ | ญ: 35<br><b>ง ไม่สามา</b> ร     | (199000)                 |  |
| Q2000 การต<br>ลักษณะร่างกายทั่วไ<br>22001 ลักษณะร่าง<br>1. ปกติ | รวจร่างกาย (1<br><mark>ไป</mark><br>หกายทั่วไป (ผู้สัมกา | QRCo<br>กรณีที่ปฏิเ<br>ษณ์ สังเกตดูร่ | de : Q410542<br>สธหรือไม่ส<br>กงกายผู้ถูกสำร | 37 ชื่อ:นฤ<br><b>สามารถวัด</b><br>วจ)  | ชิต นามสกุล<br>ได้ให้กาเครื<br>                             | : สุระถิตย์ เ<br><b>รื่องหมาย</b><br>2. ไม่ปกติ ระบุ | พศ:ชาย อ<br>X ลงในช่อ                            | พุ : 35<br><b>ง ไม่สามา</b> ร   | (199000)                 |  |
| Q2000 การต<br>ลักษณะร่างกายทั่วไ<br>ว2001 ลักษณะร่าง<br>1. ปกติ | รวจร่างกาย (1<br>ไป<br>งกายทั่วไป (ผู้สัมกา              | QRCo<br>กรณีที่ปฏิเ<br>ษณ์ สังเกตดูร่ | de : Q410542<br>สธหรือไม่ส<br>างกายผู้ถูกสำร | 37 ชื่อ:นฤ<br><b>งามารถวัด</b><br>วจ)  | ชิต นามสกุล<br>ไได้ให้กาเครื<br>อิว                         | : สุระถิตย์ เ<br>รื่องหมาย<br>2. ไม่ปกติ ระบุ        | พศ:ชาย อ <sup>.</sup><br>X <b>ถงในช่อ</b><br>    | ยุ:35<br><b>ง ไม่สามา</b> ร     | (19000)                  |  |

| ~                                                                                                    | คูมอ                                                     | อใช้งาน (ส                                                     | าหรับผู้ใช้                                                                               | งานทั่วไป                                               | )                                                                                            |                                                                             |                                                           |                                                                          | Ma                                                                                                    |                          |
|----------------------------------------------------------------------------------------------------|----------------------------------------------------------|----------------------------------------------------------------|-------------------------------------------------------------------------------------------|---------------------------------------------------------|----------------------------------------------------------------------------------------------|-----------------------------------------------------------------------------|-----------------------------------------------------------|--------------------------------------------------------------------------|----------------------------------------------------------------------------------------------------|--------------------------|
| โครงการ<br>การสำ                                                                                                    | รจัดทำ Web-l<br>เรวจสุขภาพป                              | based Ap<br>ระชาชนโด                                           | plication ส<br>ยการตรวจร่                                                                 | ้ำหรับเก็บข่<br>่างกายโดย                               | ข้อมูลแบบสล<br>การตรวจร่าง                                                                   | อบถาม<br>มกาย                                                               |                                                           |                                                                          | м                                                                                                    | ars Innovation Co., Lto  |
| ตอบคำเ                                                                                                    | ถามหมวด                                                  | Q3000 ข้                                                       | <i>โ</i> อมูลส่วน                                                                         | บุคคล                                                   |                                                                                              |                                                                             |                                                           |                                                                          |                                                                                                    |                          |
|                                                                                                    |                                                          |                                                                |                                                                                           |                                                         |                                                                                              |                                                                             |                                                           |                                                                          | <u>® หน้าแรก</u> >                                                                                                    | รายชื่อผู้สัมภาษณ์-แบบสล |
| อผู้สัมภาษณ์-แบบส                                                                                                    | อบถาม                                                    |                                                                |                                                                                           |                                                         |                                                                                              |                                                                             |                                                           |                                                                          |                                                                                                    |                          |
|                                                                                                    | C                                                        | 0                                                              | 0                                                                                         | •                                                       | •                                                                                            | •                                                                           | C                                                         | •                                                                        | 0                                                                                                    |                          |
|                                                                                                    | (1)                                                      | (2)                                                            |                                                                                           | (4)                                                     | 5                                                                                            | 6                                                                           | (7)                                                       | (8)                                                                      | (9)                                                                                                    |                          |
|                                                                                                    | รายละเอียด                                               | การตรวจ                                                        | ข้อมูลส่วน<br>มอออ                                                                        | สถานะ                                                   | สุขภาพจิต<br>(05000)                                                                         | โรคเรื้อรัง<br>(06000)                                                      | พฤติกรรม                                                  | อนามัยเจริญ                                                              | สิทธิและ                                                                                                    |                          |
|                                                                                                    | (Q1000)                                                  | (Q2000)                                                        | (Q3000)                                                                                   | (Q4000)                                                 | (05000)                                                                                      | (20000)                                                                     | (Q7000)                                                   | (Q8000)                                                                  | สุขภาพ                                                                                                    |                          |
|                                                                                                    |                                                          |                                                                |                                                                                           |                                                         |                                                                                              |                                                                             |                                                           |                                                                          | (Q9000)                                                                                                    |                          |
|                                                                                                    |                                                          | QRCo                                                           | de:Q410542                                                                                | 37 <b>ชื่อ:</b> นฤ                                      | าชิต <mark>นามสกุล</mark>                                                                    | : สุระถิตย์                                                                 | <b>เพศ</b> :ชาย อ                                         | <b>ายุ :</b> 35                                                          |                                                                                                    |                          |
| Q3000 ข้อมูลส่                                                                                                    | ่ว <mark>นบุคค</mark> ล                                  |                                                                |                                                                                           |                                                         |                                                                                              |                                                                             |                                                           |                                                                          |                                                                                                    |                          |
| 3100 ข้อมูลส่วนบุค                                                                                                    | ନର                                                       |                                                                |                                                                                           |                                                         |                                                                                              |                                                                             |                                                           |                                                                          |                                                                                                    |                          |
| )3103 LWM                                                                                                    |                                                          |                                                                |                                                                                           |                                                         |                                                                                              |                                                                             |                                                           |                                                                          |                                                                                                    |                          |
| 1 9111                                                                                                    |                                                          |                                                                |                                                                                           |                                                         |                                                                                              | 2 หกิง                                                                      |                                                           |                                                                          |                                                                                                    |                          |
| 1.070                                                                                                    |                                                          |                                                                |                                                                                           |                                                         |                                                                                              |                                                                             |                                                           |                                                                          |                                                                                                    |                          |
| 3103a ทานนยามตร                                                                                                    | นเองวาเบนบุคคล                                           | ทมความหลา                                                      | ากหลายทางเพเ                                                                              | ส หรอเบน LG                                             | BIQ+ หรอเม                                                                                   | 2. ไม่ใช่                                                                   |                                                           |                                                                          |                                                                                                    |                          |
| 🔵 1.ใช่                                                                                                    |                                                          |                                                                |                                                                                           |                                                         |                                                                                              |                                                                             |                                                           |                                                                          |                                                                                                    |                          |
| ) <sup>1.ใช่</sup><br>ตอบคำเ                                                                                                    | ถามหมวด                                                  | Q4000 ส                                                        | เถานะสุขม                                                                                 | กาพ                                                     |                                                                                              |                                                                             |                                                           |                                                                          | ชิธิ หน้าแรก >                                                                                                    | รายชื่อผู้สัมภาษณ์-แบบสะ |
| 1.ใช่<br>ตอบคำร<br>ชื่อผู้สัมภาษณ์-แบบส                                                                                                    | ถามหมวด<br>เอบถาม                                        | Q4000 ส                                                        | <b>เถานะสุข</b> ม                                                                         | กาพ                                                     |                                                                                              |                                                                             |                                                           |                                                                          | a®หน้าแรก >                                                                                                    | รายซือผู้สัมภาษณ์-แบบสะ  |
| 1.ใช่<br>ตอบคำเ<br>ชื่อผู้สัมภาษณ์-แบบส                                                                                                    | ถามหมวด<br>เอบถาม<br>C                                   | Q4000 ส<br>0                                                   | ัถานะสุขม<br>c                                                                            | กาพ                                                     | 0                                                                                            | 9                                                                           | C                                                         | 0                                                                        | &8งหน้าแรก ><br>❶                                                                                                    | รายชื่อผู้สัมภาษณ์-แบบสะ |
| 1.ใช่<br>ตอบคำส<br>ชื่อผู้สัมภาษณ์-แบบส                                                                                                    | ຄາມหมวด (<br>ອນຄາມ<br>[]                                 | Q4000 ส<br>9<br>2                                              | สถานะสุขม<br><mark>с</mark>                                                               | กาพ<br>0                                                | <b>9</b><br>(5)                                                                              | 9                                                                           | <b>C</b>                                                  | 9                                                                        | <ul> <li>฿ หน้าแรก &gt;</li> <li></li> <li><td>รายชื่อผู้สัมภาษณ์-แบบสะ</td></li></ul> | รายชื่อผู้สัมภาษณ์-แบบสะ |
| 1.ใช่<br>ตอบคำเ<br>ชื่อผู้สัมภาษณ์-แบบส                                                                                                    | ถามหมวด (<br>เอบถาม<br>                                  | Q4000 ส<br>0<br>2<br>การตรวจ                                   | (ถานะสุขม                                                                                 | กาพ<br>9<br>สถานะ                                       | 0<br>5<br>สุขภาพจิต                                                                          | <b>9</b><br>6<br>โรคเรื้อรัง                                                | <mark>ເ</mark><br>7<br>พฤติกรรม                           | 0<br>8<br>อนามัยเจริญ                                                    | <ul> <li>พน้าแรก &gt;</li> <li>๑</li> <li>๑</li> <li>สิทธิและ</li> </ul>                                                                                                    | รายชื่อผู้สัมภาษณ์-แบบสะ |
| 1.ใช่<br>ตอบคำส<br>ชื่อผู้สัมภาษณ์-แบบส                                                                                                    | สามหมวด (<br>เอบถาม<br>เอบถาม<br>รายละเอียด<br>การสำรวจ  | Q4000 ส<br>2<br>การตรวจ<br>ร่างกาย                             | รถานะสุขม                                                                                 | กาพ<br>อ<br>สถานะ<br>สุขภาพ                             | •<br>5<br>สุขภาพจิต<br>(Q5000)                                                               | <b>9</b><br>6<br>โรคเรื้อรัง<br>(Q6000)                                     | C<br>7<br>พฤติกรรม<br>ทางสุขภาพ                           | •<br>8<br>อนามัยเจริญ<br>พันธุ์                                          | <ul> <li>๑ หน้าแรก &gt;</li> <li>๑</li> <li>๑</li> <li>สิทธิและ</li> <li>สวัสดิการทาง</li> </ul>                                                                                                    | รายชื่อผู้สัมภาษณ์-แบบสะ |
| 1.ใช่<br>ตอบคำเ<br>ชื่อผู้สัมภาษณ์-แบบส                                                                                                    | ถามหมวด<br>เอบถาม<br>รายละเอียด<br>การสำรวจ<br>(Q1000)   | Q4000 ส<br>2<br>การตรวจ<br>ร่างกาย<br>(Q2000)                  | (ถานะสุขม                                                                                 | กาพ<br>9<br>สถานะ<br>สุขภาพ<br>(Q4000)                  | 0<br>5<br>สุขภาพจิต<br>(Q5000)                                                               | <b>9</b><br>6<br>โรคเรื้อรัง<br>(Q6000)                                     | C<br>7<br>พฤติกรรม<br>ทางสุขภาพ<br>(Q7000)                | 9<br>8<br>อนามัยเจริญ<br>พันธุ์<br>(Q8000)                               | <ul> <li>พน้าแรก &gt;</li> <li>พน้าแรก &gt;</li> <li>สิทธิและ</li> <li>สวัสดิการทาง</li> <li>สุขภาพ</li> <li>(Q9000)</li> </ul>                                                                                                    | รายชื่อผู้สัมภาษณ์-แบบสเ |
| 1.โช่<br>ตอบคำเ<br>ชื่อผู้สัมภาษณ์-แบบส                                                                                                    | สามหมวด (<br>เอบถาม<br>รายละเอียด<br>การสำรวจ<br>(Q1000) | Q4000 ສ<br>2<br>ກາງສາງວາ<br>ຊຳຈາກຍ<br>(Q2000)                  | (ถานะสุขม                                                                                 | กาพ<br>9<br>สถานะ<br>สุขภาพ<br>(Q4000)<br>237 ชื่อ : นอ | <b>9</b><br>5<br>สุขภาพจิต<br>(Q5000)<br>าชิต นามสกล                                         |                                                                             | C<br>7<br>พฤติกรรม<br>ทางสุขภาพ<br>(Q7000)<br>เพศ : ชาย อ | 9<br>8<br>อนามัยเจริญ<br>พันธุ์<br>(Q8000)<br>าย : 35                    | <ul> <li>พน้าแรก &gt;</li> <li>พน้าแรก &gt;</li> <li>สิทธิและ</li> <li>สวัสดิการทาง</li> <li>สุขภาพ</li> <li>(Q9000)</li> </ul>                                                                                                    | รายชื่อผู้สัมภาษณ์-แบบสะ |
| 1.ใช่<br>ตอบคำส<br>ชื่อผู้สัมภาษณ์-แบบส<br>Q4000 สถานะ                                                                                                    | สามหมวด (<br>เอบถาม<br>รายละเอียด<br>การสำรวจ<br>(Q1000) | Q4000 ส<br>2<br>การตรวจ<br>ร่างกาย<br>(Q2000)<br>QRCc          | (ถานะสุขม<br>ข้อมูลส่วน<br>บุคคล<br>(Q3000)<br>bde : Q410542                              | กาพ<br>                                                 | อ           5           สุขภาพจิต<br>(Q5000)                                                 | 0           6           โรคเรื้อรัง           (Q6000)           : สุระถิตย์ | C<br>7<br>พฤติกรรม<br>ทางสุขภาพ<br>(Q7000)<br>เพศ : ชาย อ | 9<br>อนามัยเจริญ<br>พันธุ์<br>(Q8000)<br>ายุ : 35                        | <ul> <li>๗ หน้าแรก &gt;</li> <li>๗</li> <li>๑</li> <li>สิทธิและ</li> <li>สวัสดิการทาง</li> <li>สุขภาพ</li> <li>(Q9000)</li> </ul>                                                                                                    | รายขือผู้สัมภาษณ์-แบบสะ  |
| 1.ไข่<br>ตอบคำส<br>ชื่อผู้สัมภาษณ์-แบบส<br>24100 สถานะสุขภา                                                                                                    | ลามหมวด<br>เอบถาม<br>รายละเอียด<br>การสำรวจ<br>(Q1000)   | Q4000 ສ<br>2<br>ກາรตรวจ<br>ร่างกาย<br>(Q2000)<br>QRCc          | <b>(ถานะสุข</b> ม<br><b>(</b><br>3)<br>ข้อมูลส่วน<br>บุคคล<br>(Q3000)<br>ode : Q410542    | กาพ<br>                                                 | อ           5           สุขภาพจิต<br>(Q5000)           ใช้ต นามสกุล                          | 0           6           โรคเรือรัง           (Q6000)           1: สุระถิตย์ | C<br>7<br>พฤติกรรม<br>ทางสุขภาพ<br>(Q7000)<br>เพศ : ชาย อ | 9<br>อนามัยเจริญ<br>พันธุ์<br>(Q8000)<br>ายุ : 35                        | <ul> <li>๗ หน้าแรก &gt;</li> <li>๗</li> <li>๑</li> <li>สิทธิและ</li> <li>สวัสดิการทาง</li> <li>สุขภาพ</li> <li>(Q9000)</li> </ul>                                                                                                    | รายชื่อผู้สัมภาษณ์-แบบสะ |
| 1.ใช่<br>ตอบคำส<br>ชื่อผู้สัมภาษณ์-แบบส<br>24100 สถานะสุขภา                                                                                                    | ลามหมวด (<br>เอบถาม<br>รายละเอียด<br>การสำรวจ<br>(Q1000) | <b>Q4000 ส</b><br>(2)<br>การตรวจ<br>ร่างกาย<br>(Q2000)<br>QRCc | <b>เถานะสุขม</b><br><b>เ</b><br>ข้อมูลส่วน<br>บุคคล<br>(Q3000)<br>ode : Q410542           | กาพ<br>สถานะ<br>สุขภาพ<br>(Q4000)<br>237 ชื่อ : นะ      | อ           5           สุขภาพจิต<br>(Q5000)           าชิต นามสกุล                          | ปี<br>(5คเรื้อรัง<br>(Q6000)                                                | ิ<br>7<br>พฤติกรรม<br>ทางสุขภาพ<br>(Q7000)<br>เพศ : ชาย อ | <b>9</b><br>อนามัยเจริญ<br>พันธุ์<br>(Q8000)<br>ายุ : 35                 | ชหน้าแรก >       ๑       ๑       ๑       ๓       ๑       ๓       ๓       ๓       ๓       ๓       ๓       ๓       ๓       ๓       ๓       ๓       ๓       ๓       ๓       ๓       ๓       ๓       ๓       ๓       ๓       ๓       ๓       ๓       ๓       ๓       ๓       ๓       ๓       ๓       ๓       ๓       ๓       ๓       ๓       ๓       ๓       ๓       ๓       ๓       ๓       ๓       ๓       ๓       ๓       ๓       ๓       ๓       ๓       ๓       ๓       ๓       ๓       ๓       ๓       ๓       ๓       ๓       ๓       ๓       ๓       ๓       ๓                                                                                                    | รายชื่อผู้สัมภาษณ์-แบบสะ |
| <ol> <li>1.ใช่</li> <li>ตอบคำส</li> <li>ชื่อผู้สัมภาษณ์-แบบส</li> <li>24000 สถานะสุขภาษณ์-แบบส</li> <li>24100 สถานะสุขภาษณ์</li> <li>24103 โดยทั่วไปท่าน</li> </ol>                                                                               | ลามหมวด<br>เอบถาม<br>วายละเอียด<br>การสำรวจ<br>(Q1000)   | Q4000 ส<br>2<br>การตรวจ<br>ร่างกาย<br>(Q2000)<br>QRCc          | <b>(ถานะสุขม</b><br><b>(อานะสุขม</b><br>ข้อมูลส่วน<br>บุคคล<br>(Q3000)<br>ode : Q410542   | กาพ                                                     | อ           5           สุขภาพจิต<br>(Q5000)           าปิต           บใด ขอให้ท่านนี่       | <ul> <li></li></ul>                                                         | C<br>7<br>พฤติกรรม<br>ทางสุขภาพ<br>(Q7000)<br>เพศ : ชาย อ | <ul> <li>อนามัยเจริญ<br/>พันธุ์<br/>(Q8000)</li> <li>ายุ : 35</li> </ul> | ชมหน้าแรก >           อ           ๑           ๑           ๑           ๑           สิทธิและ           สวัสดิการทาง           สุขภาพ           (Q9000)                                                                                                    | รายชื่อผู้สัมภาษณ์-แบบสะ |
| <ol> <li>1.ใช่</li> <li>ตอบคำส</li> <li>ชื่อผู้สัมภาษณ์-แบบส</li> <li>ชื่อผู้สัมภาษณ์-แบบส</li> <li>24100 สถานะสุขภาบ</li> <li>24100 สถานะสุขภาบ</li> <li>24103 โดยทั่วไปท่าน</li> <li>1. ดีมาก</li> </ol>                                        | ลามหมวด (<br>เอบถาม<br>รายละเอียด<br>การสำรวจ<br>(Q1000) | Q4000 ส<br>2<br>การตรวจ<br>ร่างกาย<br>(Q2000)<br>QRCc          | <b>เถานะสุขม</b><br><b>เ</b><br>ข้อมูลส่วน<br>บุคคล<br>(Q3000)<br>ode : Q410542           | กาพ                                                     |                                                                                              | <ul> <li></li></ul>                                                         | C<br>7<br>พฤติกรรม<br>ทางสุขภาพ<br>(Q7000)<br>เพศ : ชาย อ | <ul> <li>อนามัยเจริญ<br/>พันธุ์<br/>(Q8000)</li> <li>ายุ : 35</li> </ul> | ชิ หน้าแรก >       อ       ๑       ๑       สิทธิและ       สวัสติการทาง       สุขภาพ       (Q9000)                                                                                                    | รายชื่อผู้สัมภาษณ์-แบบสะ |
| <ol> <li>1.ใช่</li> <li>ตอบคำส</li> <li>ชื่อผู้สัมภาษณ์-แบบส</li> <li>ชื่อผู้สัมภาษณ์-แบบส</li> <li>24100 สถานะสุขภาบ</li> <li>24103 โดยทั่วไปท่าน</li> <li>1. ดีมาก</li> <li>3. ปานกลาง</li> </ol>                                               | ลามหมวด (<br>เอบถาม<br>รายละเอียด<br>การสำรวจ<br>(Q1000) | Q4000 ส<br>(2)<br>การตรวจ<br>ร่างกาย<br>(Q2000)<br>QRCc        | <b>(ถานะสุข</b> ม<br><b>เอานะสุข</b> ม<br>ข้อมูลส่วน<br>บุคคล<br>(Q3000)<br>ode : Q410542 | กาพ                                                     | อ           ร           สุขภาพจิต<br>(Q5000)           ใช้ต นามสกุล                          |                                                                             | C<br>พฤติกรรม<br>ทางสุขภาพ<br>(Q7000)<br>เพศ : ชาย อ      | <ul> <li>อนามัยเจริญ<br/>พันธุ์<br/>(Q8000)</li> <li>ายุ : 35</li> </ul> | ชิ หน้าแรก >       อ       ๑       ๑       ๑       ๑       สิทธิและ       สวัสดิการทาง       สุขภาพ       (Q9000)                                                                                                    | รายชื่อผู้สัมภาษณ์-แบบสะ |
| <ul> <li>1.ใช่</li> <li>ตอบคำส</li> <li>ชื่อผู้สัมภาษณ์-แบบส</li> <li>ชื่อผู้สัมภาษณ์-แบบส</li> <li>24100 สถานะสุขภา</li> <li>24100 สถานะสุขภา</li> <li>24103 โดยทั่วไปท่าน</li> <li>1. ดีมาก</li> <li>3. ปานกลาง</li> <li>5. ไม่ดีมาก</li> </ul> | ลามหมวด<br>เอบถาม<br>รายละเอียด<br>การสำรวจ<br>(Q1000)   | Q4000 ส<br>(2)<br>การตรวจ<br>ร่างกาย<br>(Q2000)<br>QRCc        | (ถานะสุขม<br>ข้อมูลส่วน<br>บุคคล<br>(Q3000)<br>ode : Q410542                              | กาพ<br>สถานะ<br>สุขภาพ<br>(Q4000)<br>237 ชื่อ : นอ      | อ           ร           สุขภาพจิต           (Q5000)           ฏชิต           บใด ขอให้ท่านท์ |                                                                             | C<br>พฤติกรรม<br>ทางสุขภาพ<br>(Q7000)<br>เพศ : ชาย อ      | อนามัยเจริญ<br>พันธุ์<br>(Q8000) ายุ : 35                                | ชมหน้าแรก >       อ       ๑       สิทธิและ       สวัสติการทาง       สุขภาพ       (Q9000)                                                                                                    | รายชื่อผู้สัมภาษณ์-แบบสะ |

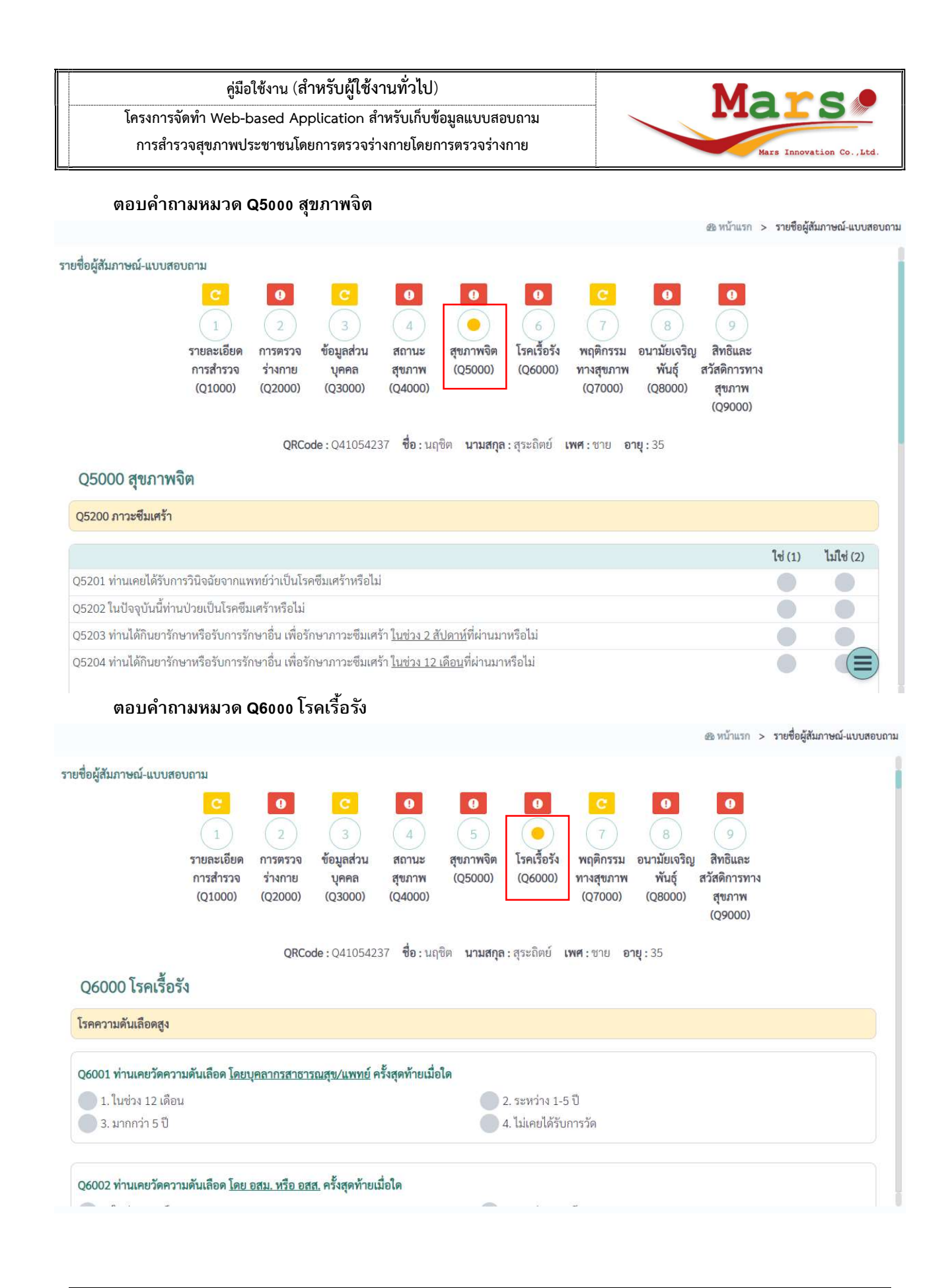

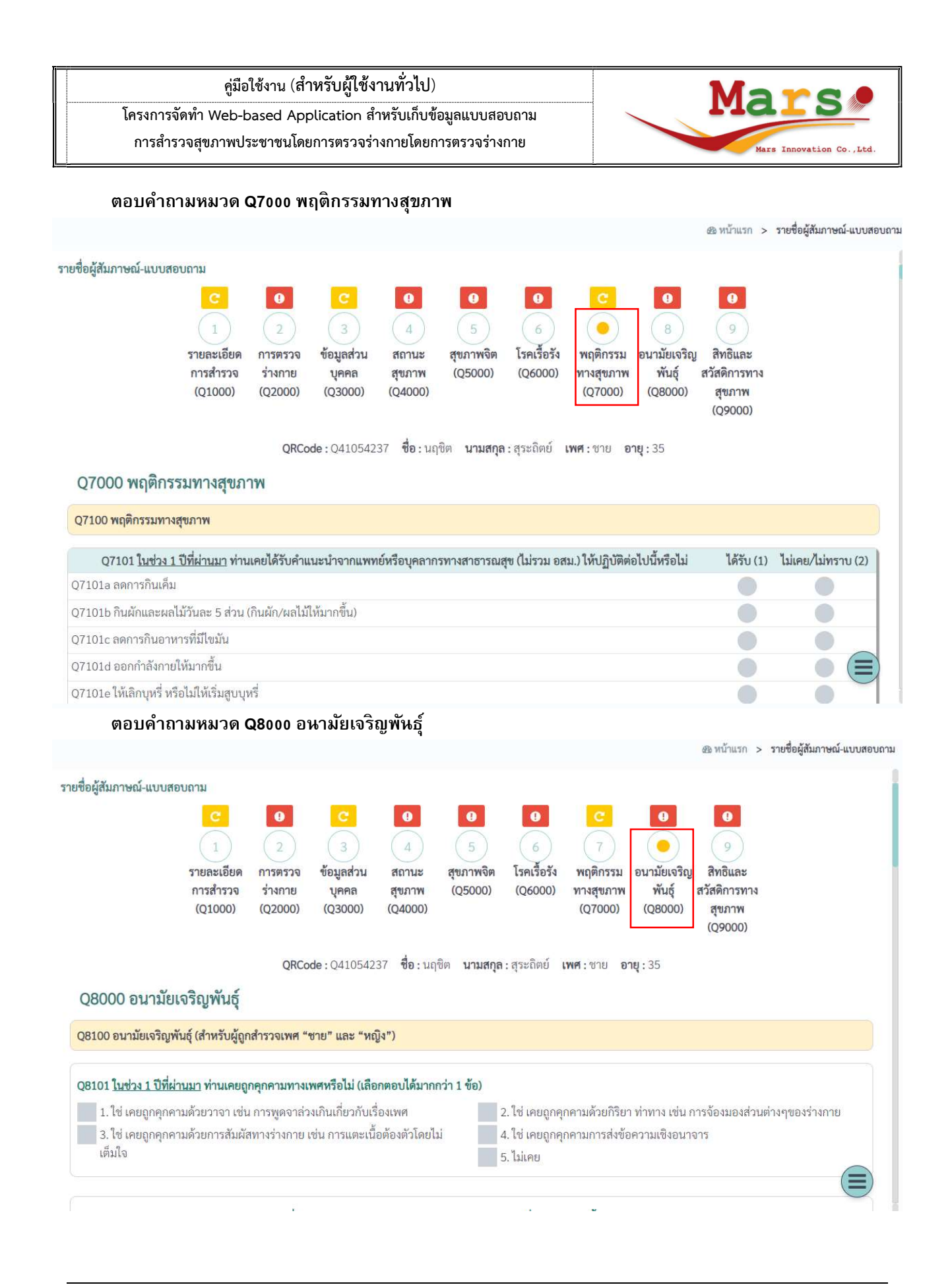

![](_page_17_Figure_0.jpeg)

โครงการจัดทำ Web-based Application สำหรับเก็บข้อมูลแบบสอบถาม การสำรวจสุขภาพประชาชนโดยการตรวจร่างกายโดยการตรวจร่างกาย

![](_page_18_Picture_2.jpeg)

# 3.3 การตอบคำถามในลักษณะต่าง ๆ

คำถามที่ตอบให้อัตโนมัติจะไม่สามารถตอบได้ กล่องข้อความจะ Disable ไว้เพราะสามารถดึงข้อมูล 3.3.1. จากการตั้งค่าของระบบหรือคำนวณได้จากคำถามข้อก่อนหน้า

| Q1004 บัญชีรายชื่อ ชุดที่ |               |  |
|---------------------------|---------------|--|
| 🥑 1. ชุดที่ 1             | 🔵 2. ชุดที่ 2 |  |
| 🔵 3. ชุดที่ 3             | 🔵 4. ชุดที่ 4 |  |
|                           |               |  |

| Q1006 ภาค                                                   |                                          |  |
|-------------------------------------------------------------|------------------------------------------|--|
| <ul> <li>1. เหนือ</li> <li>3. ตะวันออกเฉียงเหนือ</li> </ul> | <ul><li>2. กลาง</li><li>4. ใต้</li></ul> |  |
| 🥝 5. กรุงเทพมหานคร                                          |                                          |  |

| Q3105 อายุของท่าน (เด็ก) | 67 | ปี    |  |
|--------------------------|----|-------|--|
|                          | 0  | เดือน |  |
|                          | 15 | วัน   |  |

| Q5205l = คะแนนร | วมข้อ a) ถึง i)        |  |
|-----------------|------------------------|--|
| 17              | คะแนนรวม               |  |
|                 |                        |  |
| Q5205m = คะแนน  | เรวมข้อ a)+c)+g)+i)+k) |  |
| 0               | คะแนนรวม               |  |

9

![](_page_19_Picture_0.jpeg)

## **3.3.2.** คำถามที่มีคำตอบให้ระบุ เมื่อเลือกแล้วจะปรากฏกล่องข้อความให้กรอกข้อมูล

| Q2001 ลักษณะร่างกายทั่วไป (ผู้สัมภาษณ์ สังเกตดูร่างกายผู้ | (ถูกสำรวจ)                    |
|-----------------------------------------------------------|-------------------------------|
| 🔵 1. ปกติ                                                 | 🥝 2. ໄม่ปกติ ระบุ             |
| Q2002 ความพิการ (ตอบทุกข้อ) ผู้สัมภาษณ์ถาม และสังเกต      | เดูลักษณะผู้ถูกสำรวจ          |
| Q2002a พิการทางการมองเห็น                                 |                               |
| 💿 1. ໃช່ ระบุ<br>📀 3. ໄນ່ແນ່ໃຈ ระบุ                       | 🦲 2. ไม่ใช่                   |
| Q2002b พิการทางการได้ยินหรือสื่อความหมาย                  |                               |
| <ul> <li>1. ใช่ ระบุ</li> <li>3. ไม่แน่ใจ ระบุ</li> </ul> | <ul> <li>2. ไม่ไข่</li> </ul> |

3.3.3. คำถามลักษณะเป็นกล่องข้อความให้กรอกจะมีการกำหนดเงื่อนไข จะกรอกได้เฉพาะตัวเลข ตัวหนังสือ วัน และเวลา สำหรับคำถามที่เป็นตัวเลขข้อที่มีการกำหนดค่า MIN MAX ไว้ จะไม่สามารถกรอกข้อมูลได้นอกขอบเขตของ ค่า MIN MAX ได้

| Q2005 ความสูง เซนติเมตร (ทศนิยม 1 ตำแหน่ง)                   | เซนติเมตร | เซนติเมตร |
|--------------------------------------------------------------|-----------|-----------|
| Q2006 ความสูงตามบัตรประชาชน (ดูในบัตรประชาชน)                | เซนติเมตร | เซนติเมตร |
| Q2007 วัด arm span                                           | เซนติเมตร | เซนติเมตร |
| Q2027 ครั้งที่ 1 เวลาที่วัด (ให้บันทึกเวลาในระบบ 24 ชั่วโมง) | 0:00      | и.        |
| Q2027a ซิสโตลิค (มม.ปรอท)                                    | ี มม.ปรอท | มม.ปรอท   |
| Q2027b ไดแอสโตลิค (มม.ปรอท)                                  | มม.ปรอท   | มม.ปรอท   |
| Q5304 ทวนครั้งที่ 1 ตอบได้ทั้งหมด                            | 4         | คำ        |
| Q5305 ทวนครั้งที่ 2 ตอบได้ทั้งหมด                            | 4         | คำ        |

โครงการจัดทำ Web-based Application สำหรับเก็บข้อมูลแบบสอบถาม การสำรวจสุขภาพประชาชนโดยการตรวจร่างกายโดยการตรวจร่างกาย

![](_page_20_Picture_2.jpeg)

# 3.3.4. คำถามที่เป็น Drop Down

| Q7406a ที่ดื่มบ่อยเป็นอันดับหนึ่ง |   |  |
|-----------------------------------|---|--|
| เลือก                             | - |  |
| Q7406b ที่ดื่มบ่อยเป็นอันดับสอง   |   |  |
| เลือก                             | * |  |
| Q7406c ที่ดื่มบ่อยเป็นอันดับสาม   |   |  |
| เลือก                             | ~ |  |
| Q7406d ที่ดื่มบ่อยเป็นอันดับสี่   |   |  |
| เลือก                             | ~ |  |

|                                                        |                             |                 | ความถี่ขอ       | งการดื่ม [a     | ปริมาณที่ดื่มต่อวัน |                   |                     |                                           |
|--------------------------------------------------------|-----------------------------|-----------------|-----------------|-----------------|---------------------|-------------------|---------------------|-------------------------------------------|
| ชนิดของเครื่องดื่ม(ประเภท<br>เครื่องดื่มาตามข้อ Q7406) | <mark>ทุ</mark> ก<br>วัน(1) | 5-6วัน/<br>ส(2) | 3-4วัน/<br>ส(3) | 1-2วัน/<br>ส(4) | 1-3วัน/<br>ด(5)     | ไม่ดื่ม<br>เลย(6) | รหัสประเภทภาชนะ [b] | จำนวนหน่วยของ<br>ภาชนะที่ระบุต่อคน<br>[c] |
| Q7409 ที่ดื่มบ่อยเป็นอันดับ<br>หนึ่ง<br>เลือก •        |                             |                 |                 |                 | •                   |                   | เลือก 👻             |                                           |
| Q7410 ที่ดื่มบ่อยเป็นอันดับ<br>สอง<br>เลือก •          |                             |                 |                 |                 |                     |                   | เลือก *             |                                           |
| Q7411 ที่ดื่มบ่อยเป็นอันดับ<br>สาม<br>เลือก            |                             |                 |                 |                 |                     |                   | เลือก *             |                                           |
| Q7412 ที่ดื่มบ่อยเป็นอันดับสี่<br>เลือก                |                             |                 |                 |                 |                     |                   | เลือก               |                                           |

![](_page_21_Figure_0.jpeg)

| ค่มือใช้งาน | (สำหรัง | บผ้ใช้งา | เนทั่วไป) |
|-------------|---------|----------|-----------|
|             | (       |          |           |

![](_page_22_Picture_2.jpeg)

| Q7101 <u>ในช่วง 1 ปีที่ผ่านมา</u> ท่านเคยได้รับคำแนะนำจากแพทย์หรือบุคลากรทางสาธารณสุข (ไม่รวม อสม.) ให้ปฏิบัติต่อไป<br>นี้หรือไม่ | ได้รับ<br>(1) | ไม่เคย/ไม่ทราบ<br>(2) |
|----------------------------------------------------------------------------------------------------|---------------|-----------------------|
| ОТТОТС ИМП ГИЛИКО ИМ ГИМИКОМ И<br>СТОТС ИМП ГИЛИКО ИМ ГИМИКОМ И                                                                   |               | -                     |
| Q7101d ออกกำลังกายให้มากขึ้น                                                                                                    |               |                       |
| Q7101e ให้เลิกบุหรี่ หรือไม่ให้เริ่มสูบบุหรื่                                                                                     |               |                       |
| Q7101f ลด/เลิกเครื่องดื่มแอลกอฮอล์                                                                                                |               |                       |
| Q7101g ลดอาหารหวาน                                                                                                    |               |                       |
| Q7101h การได้รับวัคชีนที่จำเป็น เช่น โควิด ไข้หวัดใหญ่                                                                            |               |                       |
| Q7101i การตรวจสุขภาพประจำปี                                                                                                    |               |                       |
| Q7101j เพิ่มอาหารประเภทโปรตีน เช่น ถั่ว เนื้อสัตว์                                                                                |               |                       |

# 4. ยืนยันข้อมูล (เห็นเมนูเฉพาะสิทธิหัวหน้า Site)

| ~     | แสดง <mark>ราย</mark> การ | i         |      |         |       |        |                       |                   |         |
|-------|---------------------------|-----------|------|---------|-------|--------|-----------------------|-------------------|---------|
|       | ลำดับ                     | QCODE     | ชื่อ | นามสกุล | lwp + | อายุ 🕈 | ที่อยู่อาศัย 🗘        | สถานะ             | เอกสาร  |
|       | 542-1-03                  | Q11054203 | เด็ก | ท้าขวว  | ชาย   | 5      | 70/190 ประชาอุทิศ 113 | สัมภาษณ์แล้ว<br>🔽 | 2       |
|       | 542-1-12                  | Q41054206 | fff  | 21      | ซาย   | 22     | 70/108 ประชาอุทิศ 113 | สัมภาษณ์แล้ว      | *       |
|       | 542-1-35                  | Q21054204 | แอน  | แปดขวบ  | អญิง  | 8      | 70/226 ประชาอุทิศ 113 | สัมภาษณ์แล้ว      | *       |
|       | 542-1-39                  | Q31054211 | ฟฟฟ  | ฟฟฟ     | หญิง  | 15     | 70/139 ประชาอุทิศ 113 | สัมภาษณ์แล้ว      | *       |
| 1 ถึง | ง 4 จากทั้งหมด            | 4 รายการ  |      |         |       |        |                       | < ก่อนหน้า        | 1 ถัดไป |

ช่องด้านหน้าแล้วกด

บันทึก

| รายชื่อ            | <i>ผ</i> ู้สัมภาษณ์∕แบเ | มสอบถาม   |      |            |                    |        |                       |              |         |
|--------------------|-------------------------|-----------|------|------------|--------------------|--------|-----------------------|--------------|---------|
| กรุงเทา            | พมหานคร                 |           | *    | เขตทุ่งครุ |                    |        | ▼ 542                 |              |         |
| 10                 | - แสดง รายการ           | ă         |      |            |                    |        |                       |              |         |
|                    | ลำดับ                   | QCODE     | ชื่อ | นามสกุล    | l₩PI <sup>\$</sup> | อายุ 🕈 | ที่อยู่อาศัย 🗘        | สถานะ        | เอกสาร  |
| 0                  | 542-1-03                | Q11054203 | เด็ก | ห้าขวว     | ชาย                | 5      | 70/190 ประชาอุทิศ 113 | สัมภาษณ์แล้ว | *       |
| 0                  | 542-1-12                | Q41054206 | fff  | 21         | ซาย                | 22     | 70/108 ประชาอุทิศ 113 | สัมภาษณ์แล้ว | *       |
| 0                  | 542-1-35                | Q21054204 | แอน  | แปดขวบ     | หญิง               | 8      | 70/226 ประชาอุทิศ 113 | สัมภาษณ์แล้ว | *       |
| $\boxed{\bigcirc}$ | 542-1-39                | Q31054211 | અઅઅ  | ฟฟฟ        | หญิง               | 15     | 70/139 ประชาอุทิศ 113 | สัมภาษณ์แล้ว | *       |
| สดง 1 เ            | ถึง 4 จากทั้งหมด        | 4 รายการ  |      |            |                    |        |                       | < ก่อนหน้า   | 1 ถัดไป |

| 0    |                  |           |      |         |       |        |                       |                 |       |
|------|------------------|-----------|------|---------|-------|--------|-----------------------|-----------------|-------|
| ~    | แสดง รายการ      |           |      |         |       |        |                       |                 |       |
|      | ลำดับ            | QCODE     | ชื่อ | นามสกุล | IMA ÷ | อายุ 🕈 | ที่อยู่อาศัย 🗘        | สถานะ           | เอกสา |
| 1    | 542-1-03         | Q11054203 | เด็ก | ห้าขวว  | ซาย   | 5      | 70/190 ประชาอุทิศ 113 | ยืนยันแล้ว<br>🕑 | *     |
|      | 542-1-12         | Q41054206 | fff  | 21      | ซาย   | 22     | 70/108 ประชาอุทิศ 113 | ยืนยันแล้ว<br>💽 | *     |
| 1    | 542-1-35         | Q21054204 | แอน  | แปดขวบ  | หญิง  | 8      | 70/226 ประชาอุทิศ 113 | ยืนยันแล้ว<br>🕝 | *     |
|      | 542-1-39         | Q31054211 | ฟฟฟ  | ฟฟฟ     | หญิง  | 15     | 70/139 ประชาอุทิศ 113 | ยืนยันแล้ว<br>🕝 | 2     |
| 1 ถึ | ง 4 จากทั้งหมด 4 | 1 รายการ  |      |         |       |        |                       | < ก่อนหน้า      | 1 ถัด |
|      |                  |           |      |         |       |        |                       |                 |       |

![](_page_24_Picture_0.jpeg)

![](_page_24_Picture_2.jpeg)

#### 5. รายงาน

# 5.1 สำรวจแล้วตามบัญชี

| าคทั้งหมด                                                                                  | *                                                                  | จังหวัดทั้งหมด            |                                                      |                                            | -                                          | - Export                                   |                                            |            |  |  |
|--------------------------------------------------------------------------------------------|--------------------------------------------------------------------|---------------------------|------------------------------------------------------|--------------------------------------------|--------------------------------------------|--------------------------------------------|--------------------------------------------|------------|--|--|
| 🗸 แสดง รายการ                                                                              |                                                                    |                           |                                                      |                                            |                                            |                                            |                                            |            |  |  |
| ภาค                                                                                        | จังหวัด                                                            | อำเภอ                     | SITE_NO                                              | จำนวน<br>คนที่ถูก<br>สำรวจใน<br>บัญชีที่ 1 | จำนวน<br>คนที่ถูก<br>สำรวจใน<br>บัญชีที่ 2 | จำนวน<br>คนที่ถูก<br>สำรวจใน<br>บัญชีที่ 3 | จำนวน<br>คนที่ถูก<br>สำรวจใน<br>บัญชีที่ 4 | 533        |  |  |
|                                                                                            |                                                                    |                           |                                                      |                                            |                                            |                                            |                                            |            |  |  |
| กรุงเทพมหานคร                                                                              | กรุงเทพมหานคร                                                      | เขตทุ่งครุ                | 542                                                  | 8                                          | 0                                          | 0                                          | 0                                          | 8          |  |  |
| กรุงเทพมหานคร<br>เ 1 ถึง 1 จากทั้งหมด 1                                                    | กรุงเทพมหานคร<br>L รายการ                                          | เขตทุ่งครุ                | 542                                                  | 8                                          | 0                                          | 0                                          | 0<br>ก่อนหน้า 1                            | 8<br>ถัดไข |  |  |
| กรุงเทพมหานคร<br>ง <b>1 ถึง 1 จากทั้งหมด</b> 1<br>าฟที่ 1 แสดงข้อมูลกลุ่มด้วอ              | กรุงเทพมหานคร<br><b>L รายการ</b><br>ย่างที่ถูกสำรวจแยกตามบัญชี ราเ | <b>เขตทุ่งครุ</b><br>มาค  | 542                                                  | 8                                          | 0                                          | 0                                          | 0<br>ก่อนทน้า 1                            | 8<br>ถัดไป |  |  |
| กรุงเทพมหานคร<br><b>ง 1 ถึง 1 จากทั้งหมด</b> 1<br>าฟที่ 1 แสดงข้อมูลกลุ่มด้วย<br>4         | กรุงเทพมหานคร<br><b>L รายการ</b><br>ย่างที่ถูกสำรวจแยกตามบัญชี ราง | เขตทุ่งครุ<br>มภาค        | 542                                                  | 8                                          | 0                                          | 0                                          | 0<br>ก่อนหน้า 1                            | 8<br>ถัดไข |  |  |
| กรุงเทพมหานคร<br><b>ง 1 ถึง 1 จากทั้งหมด</b> 1<br>ะาฟที่ 1 แสดงข้อมูลกลุ่มด้วอ<br>4<br>3   | กรุงเทพมหานคร<br>L รายการ<br>ย่างที่ถูกสำรวจแยกตามบัญชี ราเ        | <b>เขตทุ่งครุ</b><br>มภาค | 542                                                  | 8                                          | 0                                          | 0                                          | 0 ก่อนหน้า 1                               | 8<br>ถัดไร |  |  |
| กรุงเทพมหานคร<br><b>1 ถึง 1 จากทั้งหมด</b> 1<br>าฟที่ 1 แสดงข้อมูลกลุ่มตัวอ<br>4<br>3<br>2 | กรุงเทพมหานคร<br>L รายการ<br>ย่างที่ถูกสำรวจแยกตามบัญชี ราย        | เขตทุ่งครุ<br>มภาค        | 542<br>กรุงแทพมหานคร<br>มัญชีที่1: 4<br>มัญชีที่2: 0 | (4)                                        | 0                                          | 0                                          | 0<br>ก่อนหน้า <b>1</b>                     | 8<br>ถัดไ  |  |  |

โครงการจัดทำ Web-based Application สำหรับเก็บข้อมูลแบบสอบถาม การสำรวจสุขภาพประชาชนโดยการตรวจร่างกายโดยการตรวจร่างกาย

#### 5.2 สำรวจแล้วตามอายุ

![](_page_25_Figure_3.jpeg)

#### 5.3 สำรวจแล้วตามเพศ

| าคทั้งหมด                                                                                                    | <ul> <li>จังหวัดทั้งหม</li> </ul>            | ค          |         |     | Export     |         |  |
|----------------------------------------------------------------------------------------------------|----------------------------------------------|------------|---------|-----|------------|---------|--|
| <ul> <li>◄ แสดง รายการ</li> </ul>                                                                                             |                                              |            |         |     |            |         |  |
| ภาค                                                                                                    | จังหวัด                                      | อำเภอ      | SITE_NO | ชาย | หญิง       | รวม     |  |
| กรุงเทพมหานคร                                                                                                    | กรุงเทพมหานคร                                | เขตทุ่งครุ | 542     | 2   | 2          | 4       |  |
|                                                                                                    |                                              |            |         |     |            |         |  |
| ง 1 ถึง 1 จากทั้งหมด 1 รายก<br>เวฟที่ 1 แสดงกลุ่มตัวอย่างสำรวจแล้ว                                                            | <b>าร</b><br>ตามเพศรายภาค                    |            |         |     | < ก่อนหน้า | 1 ถัดไป |  |
| ง 1 ถึง 1 จากทั้งหมด 1 รายก<br>ราฟที่ 1 แสดงกลุ่มตัวอย่างสำรวจแล้ว<br>4<br>3                                                  | <b>าร</b><br>ตามเพศรายภาค                    |            |         |     | < ก่อนหน้า | 1 ถัดไป |  |
| <ul> <li>ง 1 ถึง 1 จากทั้งหมด 1 รายก</li> <li>ราฟที่ 1 แสดงกลุ่มตัวอย่างสำรวจแล้ว</li> <li>4</li> <li>3</li> <li>2</li> </ul> | าร<br>ตามเพศรายภาค<br>กรุงเทพมหานค<br>ชาย: 2 | (4)        |         |     | < ก่อนหน้า | 1 ถัดไป |  |

Mars

Mars Innovation Co., Ltd

โครงการจัดทำ Web-based Application สำหรับเก็บข้อมูลแบบสอบถาม การสำรวจสุขภาพประชาชนโดยการตรวจร่างกายโดยการตรวจร่างกาย

### 5.4 สำรวจแล้วตาม Site

| รายงานแสดงกลุ่มตัวอย่างสำรวจแ | ล้วตามSITE    |                       |                                      |                                   |                                            |
|-------------------------------|---------------|-----------------------|--------------------------------------|-----------------------------------|--------------------------------------------|
|                               |               |                       |                                      | Export                            | 8                                          |
| 10 👻 แสดง รายการ              |               |                       |                                      |                                   |                                            |
| ภาค                           | จังหวัด       | จำนวน SITE<br>ทั้งหมด | จำนวน SITE ที่<br>สำรวจเสร็จ<br>แล้ว | จำนวน SITE เก็บ<br>SODIUM ทั้งหมด | จำนวน SITE<br>SODIUM ที่<br>สำรวจเสร็จแล้ว |
| กรุงเทพมหานคร                 | กรุงเทพมหานคร | 62                    | 0                                    | 12                                | 0                                          |
| ภาคกลาง                       | ตราด          | 10                    | 0                                    | 1                                 | 0                                          |
| ภาคกลาง                       | นนทบุรี       | 47                    | 0                                    | 9                                 | 0                                          |
| ภาคกลาง                       | ปราจีนบุรี    | 20                    | 0                                    | 4                                 | 0                                          |
| ภาคกลาง                       | สระบุรี       | 22                    | 0                                    | 4                                 | 0                                          |
| ภาคกลาง                       | สุพรรณบุรี    | 21                    | 0                                    | 4                                 | 0                                          |
| ภาคตะวันออกเฉียงเหนือ         | บุรีรัมย์     | 29                    | 0                                    | 6                                 | 0                                          |
| ภาคตะวันออกเฉียงเหนือ         | มหาสารคาม     | 29                    | 0                                    | 6                                 | 0                                          |
| ภาคตะวันออกเฉียงเหนือ         | มุกดาหาร      | 15                    | 0                                    | 2                                 | 0                                          |
| ภาคตะวันออกเฉียงเหนือ         | ร้อยเอ็ด      | 22                    | 0                                    | 4                                 | 0                                          |

#### 6. การตรวจสอบประวัติการแก้ไข

![](_page_26_Picture_5.jpeg)

Mars

Mars Innovation Co., Ltd

| โครงการจัด<br>การสำรว              | คู่มือใช้งาน (สำหรับผู้ใช้งานทั่วไป)<br>โครงการจัดทำ Web-based Application สำหรับเก็บข้อมูลแบบสอบถาม<br>การสำรวจสุขภาพประชาชนโดยการตรวจร่างกายโดยการตรวจร่างกาย |             |       |            |          |          |  |  |  |
|------------------------------------|----------------------------------------------------------------------------------------------------|-------------|-------|------------|----------|----------|--|--|--|
|                                    | ก                                                                                                    | รอกSimpleNo |       |            | ค้นหา    |          |  |  |  |
| ประวัติรายชื่อ                     | PRE-SURVI                                                                                                    | ER          |       |            |          |          |  |  |  |
| ลำดับ                              | ชื่อ                                                                                                    | ที่อยู่     | อายุ  | เพศ        | SIMPLENO | เพิ่มโดย |  |  |  |
| ประวัติแบบสอบถามลักษณะที่อยู่อาศัย |                                                                                                    |             |       |            |          |          |  |  |  |
| ลำดับ                              | ข้อ                                                                                                    | ตัวเลือก    | คำตอบ | คำตอบอื่นๆ | SIMPLENO | เพิ่มโดย |  |  |  |
| ลำดับ                              | ข้อ                                                                                                    | ตัวเลือก    | คำตอบ | คำตอบอื่นๆ | SIMPLENO | เพิ่มโด  |  |  |  |
| รายชื่อผู้สัมภา                    | ษณ์/แบบสอ                                                                                                    | บถาม        |       |            |          |          |  |  |  |
|                                    |                                                                                                    |             |       |            |          |          |  |  |  |

เพื่อแสดงประวัติการแก้ไขทั้ง 3 ส่วนคือ การค้นหาให้กรอกเลข Sample No แล้ว click

- รายชื่อ PRE-SURVEY •
- แบบสอบถามที่อยู่อาศัย
- แบบสอบถาม •

|                |                     | 141-4-62 |                            |                            |            | ค้นหา    |      |          |                                  |
|----------------|---------------------|----------|----------------------------|----------------------------|------------|----------|------|----------|----------------------------------|
| ประวัติรายชื่  | D PRE-SURVER        |          |                            |                            |            |          |      |          |                                  |
| ลำดับ          | ชื่อ                |          | ที่อยู่                    |                            |            | อายุ     | LWPI | SIMPLENO | เพิ่มโดย                         |
| 1              | HELLO WORLD         |          | 999 10 10 หนองบัว ดูนสาด ก | ระนวน ขอนแก่น              |            | 27       | ชาย  | 141-4-62 | ผู้ดูแลระบบ <mark>สูง</mark> สุด |
| 2              | HELLO WORLD         |          | 999 10 10 หนองบัว ดูนสาด ก | ระนวน ขอน <sub>แก่</sub> น |            | 27       | ชาย  | 141-4-62 | ผู้ดูแลระบบ สูงสุด               |
| สดง 1 ถึง 2 จ  | จากทั้งหมด 2 รายการ |          |                            |                            |            |          |      |          | < ก่อนหน้า 1 ถัดไป :             |
| ลำดัง          | U                   | ข้อ      | ตัวเลือก                   | คำตอบ                      | คำตอบอื่นๆ | SIMPLENO |      | ti       | พื่มโดย                          |
| ไม่มีข้อมูล    |                     |          |                            |                            |            |          |      |          |                                  |
| HOWING 0 T     | TO 0 OF 0 ENTRIES   |          |                            |                            |            |          |      |          | < ก่อนหน้า ถัดไป >               |
| รายชื่อผู้สัมม | กาษณ์/แบบสอบถาม     |          |                            |                            |            |          |      |          |                                  |
| 10 🗸 Ца        | สดง รายการ          |          |                            |                            |            |          |      |          |                                  |
| ลำด้า          | บ                   | พมวด     | ข้อ                        | ค้าตอบ                     | คำตอบอื่นๆ | SIMPLENO |      | tr       | พื่มโดย                          |
| ไม่มีข้อมูล    |                     |          |                            |                            |            |          |      |          |                                  |
|                |                     |          |                            |                            |            |          |      |          | a documente d'allat              |

![](_page_28_Picture_0.jpeg)

โครงการจัดทำ Web-based Application สำหรับเก็บข้อมูลแบบสอบถาม การสำรวจสุขภาพประชาชนโดยการตรวจร่างกายโดยการตรวจร่างกาย

----- จบเอกสาร ------